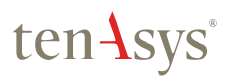

# **INtime 6 Quick Start Guide**

October, 2014

TenAsys Corporation 1400 NW Compton Drive, #301 Beaverton, OR 97006 USA +1 503 748-4720 fax +1 503 748-4730 info@tenasys.com www.tenasys.com

Copyright © 2005–2014 TenAsys Corporation.

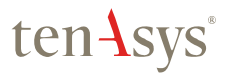

UICK START

This document is protected by US and international copyright laws.

TENASYS, INTIME, EVM and IRMX are registered trademarks of the TenAsys Corporation.

† Other companies, products, and brands mentioned herein may be trademarks of other owners.

Information regarding products other than those from TenAsys has been compiled from available manufacturers' material. TenAsys cannot be held responsible for inaccuracies in such material.

TenAsys makes no warranty for the correctness or for the use of this information, and assumes no liability for direct or indirect damages of any kind arising from the information contained herewith, technical interpretation or technical explanations, for typographical or printing errors, or for any subsequent changes in this article.

TenAsys reserves the right to make changes to specifications and product descriptions at any time, without notice, and without incurring any liability. Contact your local TenAsys sales office or distributor to obtain the latest specifications and product descriptions.

Copyright © 2005–2014, TenAsys Corporation, All Rights Reserved No part of this guide may be copied, duplicated, reprinted, and stored in a retrieval system by any means, mechanical or electronic, without the written permission of the copyright owner.

#### October, 2014 Edition

# **INtime 6 Quick Start Guide**

# Contents

| Welcome! — Before You Begin<br>Notational Conventions<br>Requirements<br>INtime SDK and INtime for Windows Requirements<br>INtime Distributed RTOS Target Requirements                                                                                                    | <b>5</b><br>                           |
|----------------------------------------------------------------------------------------------------|----------------------------------------|
| SDK Installation<br>Locating your License keys                                                                                                    | <b>8</b><br>9                          |
| INtime Distributed RTOS Target Installation                                                                                                    | 11                                     |
| Example #1: The INtime Application Wizard – HelloWorld<br>Using the INtime Application Wizard<br>Stop and start the application from Visual Studio<br>Introducing the INtime Explorer<br>Debugging HelloWorld with Visual Studio                                                                     | <b>16</b><br>16<br>20<br>22<br>24      |
| Example #2: Working Together – Windows and Real-time<br>Two processes – one application<br>Creating the Real-Time Process<br>Creating the Windows Process<br>Create the Project and Setup the Environment.<br>Creating a Graphical User Interface<br>Edit the Code<br>Running the Complete Solution. | 26<br>27<br>30<br>30<br>32<br>34<br>38 |
| EXAMPLE #3 - Working with multiple INtime Nodes<br>Creating the RtSend application<br>Edit the code<br>Running the solution<br>Adding a second node<br>INtime for Windows<br>INtime Distributed RTOS - Setting up a second Node                                                                      | <b>39</b><br>                          |
| 5 1                                                                                                    |                                        |

| Modifying RtData application<br>Running the complete solution | 45<br>45 |
|---------------------------------------------------------------|----------|
| Example #4: The INscope Performance Analyzer                  | 47       |
| How Fast is Deterministic?                                    | 47       |
| Fast Does Not Equal Deterministic                             | 47       |
| A Multi-threaded Example                                      | 48       |
| Trace the Threads With INScope                                | 52       |
| Next Steps                                                    | 57       |
| A. Configuring the INtime for Windows Kernel (local Node)     | 58       |
| INtime for Windows Node Management                            | 58       |
| INtime for Windows Device Manager                             | 62       |
| B. INtime for Windows Sample Applications                     | 63       |

# Figures

| Figure 1 INtime for Windows configuration:                    | 6  |
|---------------------------------------------------------------|----|
| Figure 2 INtime Distributed RTOS configuration:               | 6  |
| Figure 3: Entering License Codes                              | 10 |
| Figure 4: Bootloader screen                                   | 14 |
| Figure 5: Boot status and tethering                           | 14 |
| Figure 6: Creating a new project                              | 16 |
| Figure 7: Creating a New INtime Project                       | 17 |
| Figure 8: Selecting Process Elements                          | 17 |
| Figure 9: Specifying Polling Thread Parameters                | 18 |
| Figure 10: Wizard Summary Screen                              | 18 |
| Figure 11: Files Generated by the wizard                      | 19 |
| Figure 12: Selecting INtime Project                           | 20 |
| Figure 13: Selecting Node from Visual Studio.                 | 21 |
| Figure 14: HelloWorld Console Window                          | 22 |
| Figure 15: Configuring INtime Explorer Options                | 23 |
| Figure 16: HelloWorld Console Window                          | 23 |
| Figure 17: Terminating the HelloWorld Process                 | 24 |
| Figure 18: Setting a Breakpoint                               | 25 |
| Figure 19 Basic INtime Solution Architecture                  | 26 |
| Figure 20: Data-flow                                          | 27 |
| Figure 21: Selecting the MFC Application Template             | 31 |
| Figure 22: MFC Application Type Selections                    | 31 |
| Figure 23: Specifying Additional Include Directories          | 32 |
| Figure 24: Dialog Editor in the Toolbox                       | 33 |
| Figure 25: NTXData Dialog Box                                 | 33 |
| Figure 26: Accessing the dialog resource screen               | 36 |
| Figure 27: Running the Complete Solution                      | 38 |
| Figure 28: RtData process console output                      | 42 |
| Figure 29: RtSend process console output                      | 42 |
| Figure 30: INtime Configuration Panel applet                  | 43 |
| Figure 31: INtime Node Management Applet                      | 43 |
| Figure 32: NodeA and NodeB are shown as local nodes           | 44 |
| Figure 33: Selecting Node within Visual Studio (2008 & 2010). | 46 |
| Figure 34: Comparison of Real-time Systems                    | 47 |
| Figure 35: Modifying Thread Parameters                        | 49 |
| Figure 36: Modifying Thread Parameters                        | 49 |
| Figure 37: MultiThread Project Summary                        | 50 |
| Figure 38: MultiThread Application Output                     | 52 |
| Figure 39: INscope Event Trace                                | 53 |
| Figure 40: Zoomed Inscope Trace                               | 55 |
| Figure 41: Intex View of the Multithread App                  | 56 |
| Figure 42: INtime Control Panel Applet                        | 58 |

| Figure 43: Node Management Kernel Tab      |    |
|--------------------------------------------|----|
| Figure 44: Node Management System Wide Tab | 60 |
| Figure 45: Device Configuration Applet     | 62 |

# Welcome! — Before You Begin

Thank you for your interest in our INtime<sup>®</sup> 6 SDK (Software Development Kit) supporting the INtime RTOS. The INtime 6 SDK supports the following usage configurations:

- INtime for Windows, where the INtime RTOS runs simultaneously alongside the Microsoft® Windows® operating system.
- INtime Distributed RTOS, where INtime runs as a stand-alone RTOS. Configurations run the same binary application and support multicore implementations with one or more one instance of the INtime RTOS running on the same platform.

*INtime for Windows* offers a unique solution for developing embedded real-time applications for the Microsoft Windows platform. Your real-time application can run in conjunction with Windows applications or as two independent applications, running alongside each other.

Both configurations use Microsoft Visual Studio and the same TenAsys tools to create and debug INtime applications. With *INtime for Windows* the INtime SDK typically resides on the same platform as the real-time application being developed, while in *INtime Distributed RTOS*, the INtime applications and the Windows-based SDK run on separate platforms connected by Ethernet, as shown in the next figures.

Figure 1 INtime for Windows configuration:

With Windows running the SDK and the INtime OS (local node) on the Same platform

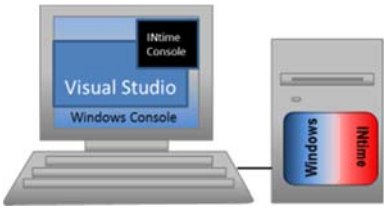

### Figure 2 INtime Distributed RTOS configuration:

With Windows running the SDK and the INtime OS (target node) running on separate platforms

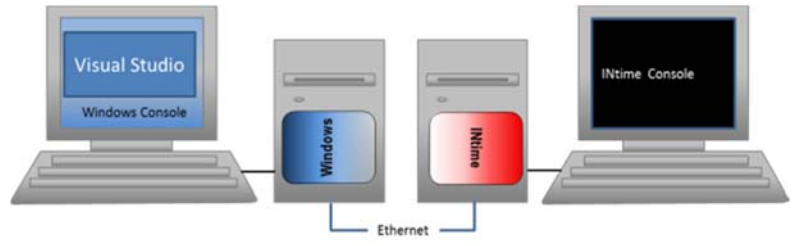

This guide familiarizes you with the INtime development tools. You can find detailed technical information about the INtime software architecture, kernel, and APIs in the online help files and user manuals.

When running the examples in the *INtime for Windows* configuration setup; Examples 1, 2 and 4 can be performed in the default shared mode (Windows and INtime sharing) with a single core processor or in dedicated mode (Windows and INtime running on a dedicated HW thread<sup>1</sup>) with a processor that support two HW threads. Examples 3 requires the processor support three (3) or more HW threads.

When running the Example 1, 2 and 3 in the *INtime Distributed RTOS* configuration setup, you will need a second PC-Platform to install INtime on. Example 3 requires the second platform to have a processor supporting two (2) or more HW threads.

#### **Notational Conventions**

This guide uses the following conventions:

• All numbers are decimal unless otherwise stated.

<sup>&</sup>lt;sup>1</sup> A HW thread is defined as a single processor core or one side of a single core Hyper threaded processor. For example, a Dual-Core processor and a Singlecore Hyper- threaded processor supports two (2) HW threads. A Dual core hyper-threaded processor supports four HW threads.

- Bit 0 is the low-order bit. If a bit is set to 1, the associated description is true unless stated otherwise.
- Data structures and syntax strings appear in this font.

Notes indicate important information about the product.

*Tips* indicate alternate techniques or procedures that you can use to save time or better understand the product.

#### Requirements

#### INtime SDK and INtime for Windows Requirements

The tutorial applications in this guide will be built and executed directly on your development machine. Your development machine needs to meet the following minimum requirements:

- Pentium class (or better) processor
   (See note above listing the kind of processor required to support each example application.)
- 16MB of free RAM for INtime and your real-time applications
- 75MB hard disk space for tools, examples, and documentation
- Windows 8, Windows 7, Windows Vista, Windows Server 2012, Windows Server 2008, Windows Server 2003, or Windows XP with Service Pack 3 (See the Knowledge Base at <u>www.tenasys.com/support</u> for updated Windows version support information). Both 32- and 64-bit versions of Windows are supported.
- Visual Studio (2013, 2012, 2010 and 2008). (See the Knowledge Base at <u>www.tenasys.com/support</u> for updated Visual Studio version support information.)

INtime for Windows applications run with Windows 8, Windows 7, Windows Vista, Windows XP, Windows XP Embedded, Windows 2003 Server, Windows Server 2008, and Windows Server 2012. The examples in this guide focus on the Windows 7 environments. Check the installer readme file for any amendments to these requirements.

#### **INtime Distributed RTOS Target Requirements**

The target machine needs to be a standard PC with the following requirements:

- Pentium class (or better) processor with APIC enabled.
  - (See note above listing the kind of processor required to support each example application.)
- At least 64 MB of RAM per hardware thread plus additional for your applications

- An ATA or SATA interface with hard drive with at least 32 MB of free space available.
- For initial installation the machine must be capable of booting from CD media (an alternate method using a USB "thumb" drive is supported see the help file for further details).
- A keyboard is required for installation; both PS/2 and USB types are supported.
- A supported network card is required for connection to the Windows development system. (See the Knowledge Base at <u>www.tenasys.com/support</u> for updated list of supported network cards.)

# SDK Installation

The following describes how to install the INtime development tools and kernel on your development platform.

#### Before you begin

- Make sure that your development platform meets the requirements listed in the Platform Requirements section above.
- Install Visual Studio

Note: If you install Visual Studio after installing INtime, use the INtime Configuration Manager to add the INtime development tools to Visual Studio.

- Make sure you are logged on with Administrator privileges.
- If you plan to install a network-licensed product, get the address or name of the license server. Contact your company's IT personnel for this information.
- Insert your USB license key, if your product includes one.

#### Install the software

Insert the INtime CD-ROM. A welcome dialog appears.

If the welcome dialog does not appear, double-click *readme.htm*, located in the root directory of the INtime CD-ROM. The file appears in your default browser. Click the "SDK Installation" link at the bottom of the page. The installation starts.

The installation procedure is similar to that of most standard Windows applications. You are prompted to accept the INtime software license agreement, and to supply one or more registration keys to complete the installation procedure.

Files are installed in the following locations:

| Files                                     | Location                                                          |
|-------------------------------------------|-------------------------------------------------------------------|
| INtime development tools and sample files | %ProgramFiles%\INtime (default) <sup>1</sup>                      |
| Sample projects                           | My Documents\INtime\Projects (for the user who installed INtime). |
| Configuration files                       | %AllUsersProfile%\Application<br>Data\TenAsys\INtime <sup>2</sup> |

<sup>1</sup> Typically C:\Program Files\INtime. Make note of this directory so you can locate it again if you wish to inspect header files and other INtime system files.

<sup>2</sup> On Windows versions after Windows XP the path is %AllUsersProfile%\TenAsys\INtime.

Two basic install options are provided:

Development Tools Only

This option installs only the SDK; it does not install INtime for Windows runtime software. Select this option to set up a development system for use with an INtime Distributed RTOS target. The INtime Distributed RTOS components not are installed.

#### • Development Tools and Local nodes.

This option installs the SDK and the components required to configure and run local INtime node. Select this option to develop applications for INtime for Windows.

You can also select this option to develop INtime Distributed RTOS applications. You will, however, have to ensure that you select the target node to develop and run the application on target system.

#### Locating your License keys

Depending on the product you purchased, the installation program may prompt you for a combined development license code (CMBL). You will find this license code on the license card that came with your software.

**Note**: If you cannot locate your license card or license key please contact TenAsys directly. Contact information is available at <u>www.tenasys.com</u>.

#### Figure 3: Entering License Codes

| 9                                                     | INtime 6 SDK Setup                                                                  | - 0 ×            |
|-------------------------------------------------------|-------------------------------------------------------------------------------------|------------------|
| User Information<br>Enter the following in            | nformation to personalize your installation.                                        | Ntime            |
| Full Name:                                            | Ntime Quick Start                                                                   | j                |
| Organization:                                         | TenAsys Corporation                                                                 |                  |
| In order to install<br>from the license<br>CMBL Code: | I the Ntime development kit, enter your Developme<br>card shipped with the product: | nt Kit code here |
|                                                       |                                                                                     | - Validate       |

If you are installing a network-licensed product, the installation program prompts you to enter the address or name of the license server. Contact your company's IT personnel or your INtime site coordinator for the license server information you will need to complete this licensing step.

After installation completes the installation program prompts you to reboot the system. If you have a hardware key, insert it before rebooting. After the system reboots, you can configure the INtime runtime environment and services. For the purposes of this document the default configuration will suffice.

# **INtime Distributed RTOS Target Installation**

The steps below describe the INtime Distributed RTOS target installation process. This description assumes that you are booting from the SDK CD-ROM media. See the online documentation for an alternate method for booting from a USB Flash drive.

**IMPORTANT:** Once the target system installation is complete, the target system checks for the appropriate license to run. You must do one of the following:

• For development: Connect to your SDK system and run the tethering server application:

\Program Files\INtime\bin\tetherserver.exe. The tethering server application allows a target system loaded with INtime to run during development.

• For deployment: Load and activate run-time license on the target system. For details, see the User Manual.

On boot, an automatic installation script runs that prompts you to respond to a number of configuration questions.

**Note**: At each step, the script prompts you to continue. If you choose not to continue, the previous step generally repeats.

Configuration questions include:

| Prompt             | Description                                                                                         |  |
|--------------------|----------------------------------------------------------------------------------------------------|--|
| Keyboard selection | Select a keyboard type from the menu by entering its number, and then press Enter.                  |  |
| Disk selection     | A list of disk devices with drive names appears. Select the drive where you plan to install INtime. |  |

| Prompt                    | Description                                                                                                    |  |  |
|---------------------------|----------------------------------------------------------------------------------------------------|--|--|
| Partitioning<br>the disk  | <b>Note</b> : The following installation instructions assume you have an empty hard disk on which to install the INtime RTOS. If your disk is already partitioned, you must either delete your existing partition in step 4 before creating a new partition, or you must create a second partition and activate that partition for booting. |  |  |
|                           | 1. Create a bootable partition on the disk:                                                                                                    |  |  |
|                           | A. From the initial menu, select option 2 to modfiy<br>the partition table and then option 2 to create a<br>partition.                                                                                                    |  |  |
|                           | <ul> <li>B. Type 1 to create partition 1. Choose option 2 to create a FAT32 partition.</li> </ul>                                                                                                    |  |  |
|                           | C. Enter the partition limits. Enter cylinder 0 for<br>the start of the partition, then reading the<br>information above the menu, select an ending<br>cylinder number to create a partition of at least<br>100 Mbytes.                                                                                                    |  |  |
|                           | D. Press Enter to return to the original menu                                                                                                    |  |  |
|                           | <ul> <li>E. Select option 3 to activate (make bootable)<br/>your partition and select your partition number<br/>(number 1 in the above example)</li> </ul>                                                                                                    |  |  |
|                           | <ul> <li>F. Press Enter once more to return to the initial<br/>menu then Enter again to exit the utility,<br/>following the prompts to save your new<br/>partition table.</li> </ul>                                                                                                    |  |  |
|                           | 2. Format the partition                                                                                                    |  |  |
|                           | Type 'y' to start the format utility then enter 'yes' to start the format operation.                                                                                                    |  |  |
|                           | <ol> <li>Install the files<br/>Type 'y' to unpack the INtime software files<br/>into your partition.</li> </ol>                                                                                                    |  |  |
| Set the default time zone | If the default does not apply, follow the prompts to select your time zone.                                                                                                    |  |  |
| Set time and date         | Adjusts the PC real-time clock (battery clock),<br>depending on whether you want time kept in UTC or<br>your local time zone.                                                                                                    |  |  |
|                           | Most PCs keep their clock in local time, but you can<br>adjust the battery clock to keep time in UTC (Universal<br>Coordinated Time, or GMT).                                                                                                    |  |  |

| Prompt                           | Description                                                                                                    |  |
|----------------------------------|----------------------------------------------------------------------------------------------------|--|
| Network<br>configuration         | Interfaces detected by the installer appear. Choose<br>the default system interface, used to connect to your<br>development system.                                                                                                    |  |
|                                  | • <b>DHCP</b> . Enter 'y' if you wish your network address to be assigned by your local DHCP server                                                                                                    |  |
|                                  | • <b>IP Address</b> (if DHCP not selected). Enter an IPv4 address appropriate for your local network.                                                                                                    |  |
|                                  | Netmask. Enter an appropriate netmask for your local network.                                                                                                    |  |
|                                  | • <b>Gateway</b> . May be left blank, otherwise the address of the forwarding gateway for your local subnet.                                                                                                    |  |
|                                  | • <b>Type hostname</b> .Should be a unique name recognizable among the devices on your network. Host name may contain only the ASCII letters 'a' through 'z' (in a case-insensitive manner), the digits '0' through '9', and the characters ('-','_').                                                 |  |
|                                  | • <b>Type Domainname</b> . May be left blank, or choose your local internet domain name. For example,mydomain.com. Domain name has the same character restrictions as hostname. Use '.' to separate subdomain names.                                                                                   |  |
| SDK<br>Configuration             | Enter the IP address or domain name for your<br>development system. This is used to connect your target<br>to the development system during development to grant<br>a license to the target. This connection is called<br>"tethering" and is described in the licensing section of<br>the User Manual. |  |
| Set<br>Administrator<br>password | This password is used to gain access to the web-based<br>configuration utility on the target. You can enter a blank<br>password if desired. If you enter a non-blank password<br>you are prompted to re-enter it for confirmation<br>purposes.                                                         |  |
| Reboot the system                | Remove the installation media and allow the system to reboot                                                                                                    |  |

After rebooting, the INtime RTOS load process appears, as shown below.

Figure 4: Bootloader screen

| INtime Distributed<br>Copyright 2010-2013 | RTOS<br>2 by TenAsys Corporation. All | rights reserved.                  |   |
|-------------------------------------------|---------------------------------------|-----------------------------------|---|
| Boot file name:                           | ∕boot∕mcremote.bin                    |                                   |   |
| System device:                            | adØpb                                 |                                   |   |
| RAM disk:                                 | ∕boot∕init.img                        |                                   |   |
| Debug on boot:                            | No                                    |                                   |   |
| Loading -                                 | target file ∕boot∕mcremote.bin        | -                                 |   |
| Console(Norm): Desktop size is 7          | 720 x 400                             | Fps: 14 In: 1 KB/s Out: 144 B/s 🥻 | 5 |

When complete, the INtime RTOS starts and searches for the tether server at the IP address set up during installation. In the example below, the tether server address was set to IP address 172.16.10.5 and shows "System now TETHERED".

Figure 5: Boot status and tethering

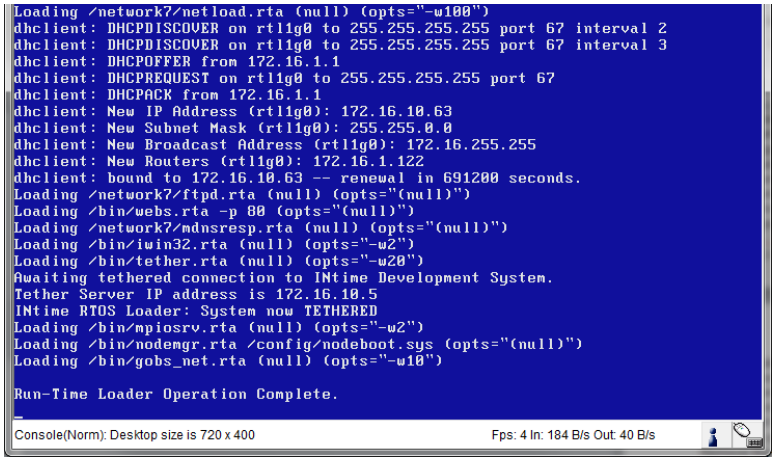

Another way to verify that the INtime Distributed RTOS system is up is to check whether its web-server responds by opening a browser and entering its IP address 172.16.10.63 (displayed in the screen above "dhclient: bound to 172.16.10.63 – renewal in 691200 seconds.") When the following screen appears, click "INtime Configuration". A login screen appears.

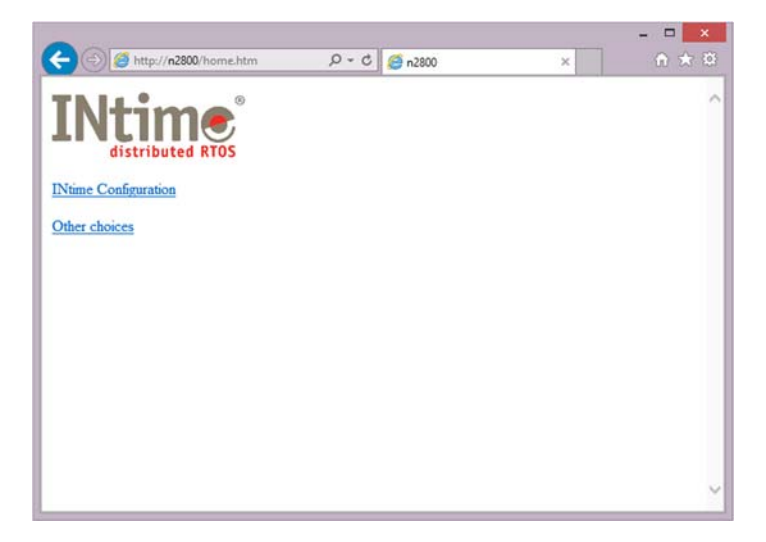

# Example #1: The INtime Application Wizard - HelloWorld

This exercise introduces the INtime Application Wizard, which you use to create a simple real-time process. The Wizard adds template code for elements to a new project, such as semaphores, threads, shared memory allocation, interrupt handling, and client threads. The Wizard creates the foundation for the *HelloWorld* example project.

In the *HelloWorld* project you will create a thread that executes in an infinite loop. The thread will sleep approximately 1000 milliseconds and print the phrase "HelloWorld" ten times in an INtime console window, per each loop iteration.

*Note:* For the sake of brevity, only screenshots of significant value are shown within the tutorials of this guide.

#### Using the INtime Application Wizard

- 1) Create a directory on your development machine called *INtimeApps* (suggested to store the examples from this Guide).
- 2) Start Visual Studio. (Select C++ environment )
- 3) Select File|New|Project to create a new Visual Studio project.

Figure 6: Creating a new project

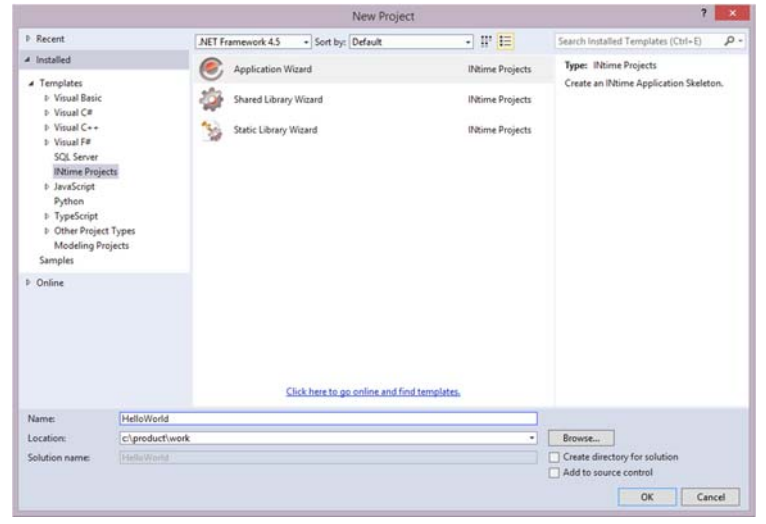

- 4) Under Installed Templates:
  - a. Select INtime Projects.
  - b. Enter Hello World as the project name
  - c. Set the location (path) to the *INtimeApps* directory that you create above.
  - d. Click Application Wizard. The wizard dialog appears.

| ten  | INtime Application Wizard - INtimeApp1 ?                    |
|------|-------------------------------------------------------------|
| What | Real-time Virtualization Experts                            |
| 0    | An empty project                                            |
| 0    | A "Hello World" application                                 |
| 0    | A minimal Iwin32 application                                |
| ۲    | A full-featured application                                 |
|      | Generate C++ source (using INtime classes where applicable) |
|      | QK                                                          |

#### Figure 7: Creating a New INtime Project

5) Select *A full-featured application* and leave the C++ box unchecked.

**Note**: This tutorial does not use the INtime wizard's *Hello World* application because the features of this sample project will be more interesting.

6) Click OK to continue.

The Add Elements dialog appears. This is where you add elements to your real-time process, such as mailboxes, semaphores, and threads. You can create these elements manually, but, using the INtime Wizard saves time and minimizes errors.

Figure 8: Selecting Process Elements

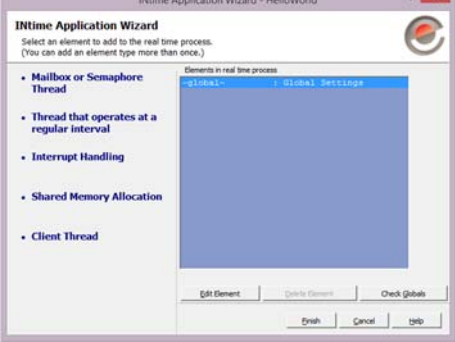

7) Select *Thread which operates at a regular interval* from the list of real-time process elements. The element detail dialog appears.

Figure 9: Specifying Polling Thread Parameters

| INtime Application Wizard - HelloWorld                         | ? ×            |
|----------------------------------------------------------------|----------------|
| Polling Thread 1                                               |                |
| Method for waiting:                                            | Sleep          |
| <u>N</u> umber of milliseconds to wait:<br>(Range: 0 - 655349) | 1000           |
| Thread Properties                                              |                |
| Thread <u>P</u> riority:<br>(Range: 0 - 254)                   | 170            |
| <u>S</u> tack Size in Kilobytes:<br>(Min = 4, multiple of 4)   | 4              |
|                                                                | QK Cancel Help |

- Keep the default settings for the polling thread, so the thread will wake up every 1000 milliseconds. Click OK to return to the Add Elements dialog.
- 9) Highlight -global- in the elements list on the right of the dialog and click the *Edit Element* button. In the dialog box that appears, you can modify real-time process parameters. The default parameters are fine for this example.
- 10) Click *OK* and then the *Finish* button. The final wizard summary screen appears.

Figure 10: Wizard Summary Screen

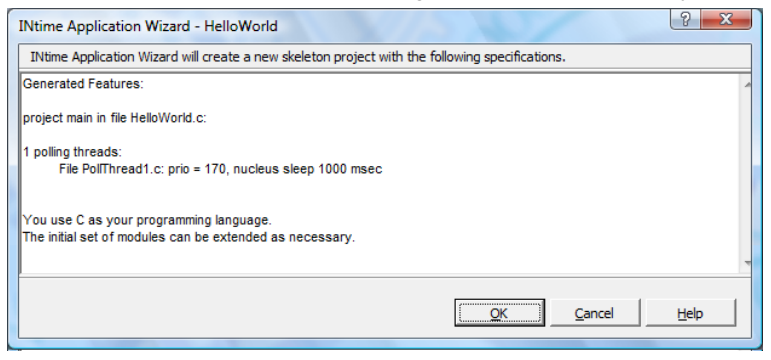

11) Click the OK button . The wizard generates project files.

The Visual Studio solutions explorer displays the following .C files generated by the wizard:

- *HelloWorld.c*: the main() function which contains initialization and cleanup code. The file name is derived from the project name.
- *Pollthread1.c*: the polling thread code generated by the *add real-time elements* section of the wizard.
- Util.c: contains general-purpose utility routines.

Figure 11: Files Generated by the wizard

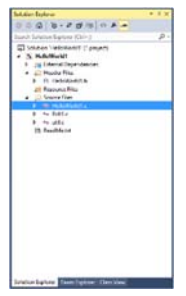

- 12) Edit Pollthread1.c:
  - a. Open Pollthread1.c.
  - b. Add an integer named 'x' at the start of the polling thread.
  - c. Add a for loop and printf() statements after the TODO comment. The resulting code should look like the following (additions are shown in bold):

```
void
               PollThread1(void)
    int x;
#ifdef _DEBUG
   printf("PollThread1 started\n");
#endif
   while (1)
    {
        RtSleep(1000);
#ifdef _DEBUG
        printf("PollThread1 waking up\n");
#endif
        // TODO: do what has to be done every 1000
milliseconds
        // Print HelloWorld 10 times
        for(x=0; x<10; x++)</pre>
            printf("HelloWorld!\n");
    }
}
```

Make sure the build type is set to *Debug* (go to the **Build|Configuration Manager** menu, **or** select on the menu bar. and build the solution (**Build|Build Solution**). The *HelloWorld* program compiles and links.

#### Stop and start the application from Visual Studio

- 1) INtime for Windows: Start the NodeA application:
  - a. Start the Node by clicking the hidden icon in the Windows Toolbar.
  - b. Click the INtime (e icon).
  - c. Click on Start NodeA.

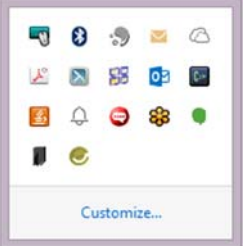

INtime Distributed RTOS:

Make sure that the target is booted and tethered.

- 2) Select the target node in INtime Properties:
  - In Visual Studio 2008 & 2010, select the INtime project icon in the Solution Explorer window (as shown in Figure below) and right-click it.
  - b. Select Properties from the window.

Figure 12: Selecting INtime Project

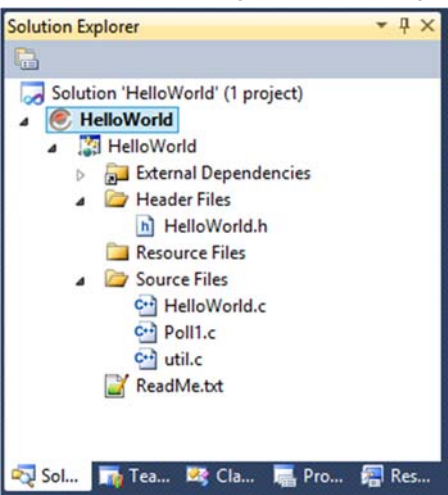

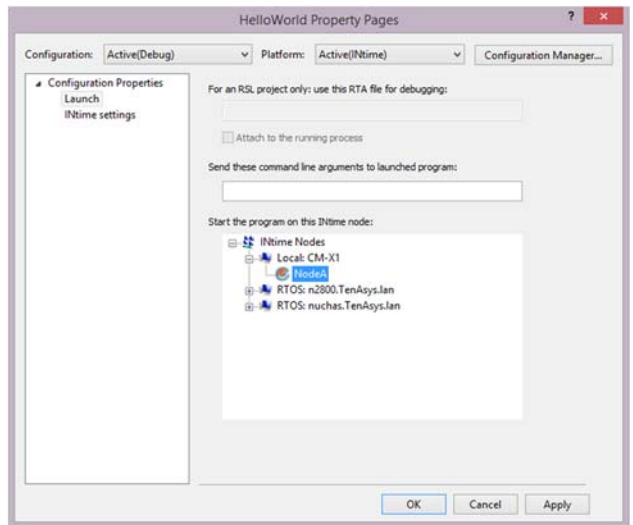

Figure 13: Selecting Node from Visual Studio.

3) Select the node on which you wish to run your program.

The figure above shows "NodeA" running on INTIMEDEMO system, the system on which the Windows and INtime SDK is running (also known as a local Node). This represents an *INtime for Windows* configuration setup.

"NodeA" running on Target\_System repesents an *INtime Distributed RTOS* configuration setup.

For this tutorial, select the local "NodeA".

- 4) To run the application with Debug, do one of the following:
  - Select Debug|Start Debugging
  - Press F5
  - Click the green arrow not the tool bar.

An INtime console window appears and the message *HelloWorld!* appears ten times each second inside the console window.

| RT I/O Console 0x2070      |          |
|----------------------------|----------|
| HelloWorld!<br>HelloWorld! | <b>_</b> |
| PollThreadi waking un      |          |
| HelloWorld!                |          |
| HelloWorld!                |          |
| HelloWorld!                |          |
| HelloWorld                 |          |
|                            |          |
|                            |          |
| HelloWorld!                |          |
| HelloWorld!                |          |
| HelloWorld!                |          |
| PollThread1 waking up      |          |
| Helloworld                 |          |
|                            |          |
|                            |          |
| Helloworld!                |          |
| HelloWorld!                |          |
| HelloWorld!                |          |
| HelloWorld!                |          |
| Helloworld                 |          |
| He 110 MOLTUI              | -        |
|                            |          |

5) To stop the application, click the Stop icon (square) on the Toolbar

# j 🕨 💷 💷

or press Shift-F5.

#### Introducing the INtime Explorer

5

In this Example, the INtime Explorer (aka INtex) will load and run the just-built *HelloWorld* application. INtex displays the real-time objects present on an INtime node (an INtime real-time kernel).

- Start the INtime kernel, if it is not already running, from the INtime Status Monitor in the Windows system tray, select NodeA|Start NodeA. Note that NodeA is the default name of the INtime kernel, you can create other nodes with different names.
- 2) Start INtime Explorer using its shortcut in the INtime program group.
- 3) Select your node from the dialog box, and click the *OK* button.
- 4) Turn on the INtex automatic refresh:

This feature is useful when debugging a local INtime node

- c. Select View|Options... on the INtex menu
- d. Select the Refresh tab.
- e. Check the *Enable refresh every* box and set the interval for two seconds
- f. Click OK.

| Ntime Explorer Options                |
|---------------------------------------|
| Types Refresh Memory Accounting Watch |
| Refresh the current window            |
| Enable refresh every 2 seconds        |
| Font for the right pane               |
| Current font: Courier                 |
| <u>Q</u> hange                        |
|                                       |
|                                       |
|                                       |
|                                       |
|                                       |
| OK Cancel Apply                       |

Figure 15: Configuring INtime Explorer Options

- 5) Load and run HelloWorld using one of these methods:
  - Click the second button on the INtex toolbar
  - Select File|Load RT app.
- 6) Navigate to the debug folder in your *HelloWorld* project directory and select the real-time executable file *HelloWorld.rta*.
- 7) Click the *Open* button to load and start the real-time process on the INtime kernel.

**INtime for Windows**: A console window and the message *HelloWorld!* appears ten times each second inside the console window.

| C:N                  | RT I/O Console 0x2070                                                          |   |  |
|----------------------|--------------------------------------------------------------------------------|---|--|
| He<br>Po<br>He<br>He | loWorldt<br>loWorldt<br>IThreadi waking up<br>loWorldt<br>loWorldt<br>LoWorldt | • |  |
| He<br>He<br>He<br>He | 1040-147<br>1040-147<br>1040-147<br>1040-147<br>1040-147<br>1040-147           |   |  |
| Pe<br>He<br>He<br>He | iThreadi waking up<br>loworldt<br>loworldt<br>loworldt<br>loworldt<br>loworldt |   |  |
| He<br>He<br>He<br>He | loworldt<br>loworldt<br>loworldt<br>loworldt<br>loworldt                       | - |  |
|                      |                                                                                |   |  |

Figure 16: HelloWorld Console Window

**INtime Distributed RTOS**: the output appears on the target system console.

Terminate the HelloWorld process by doing the following:

- 1) Go to the INtime Explorer main window.
- 2) Find the *HelloWorld* real-time process in the left window of INtime Explorer (each INtime icon represents one real-time process).
- 3) Click the line to select the HelloWorld process.
- 4) Click the red 'X' button in the toolbar to delete the process

#### Figure 17: Terminating the HelloWorld Process

| S                                                                                                    | INtime Explorer - [NodeA]                                                                                                    | - 🗆 🗙                                                                                                    |
|----------------------------------------------------------------------------------------------------|----------------------------------------------------------------------------------------------------|----------------------------------------------------------------------------------------------------|
| Pile Edit View Tools Window Heip           ▲         ▲         ▲         ▲         ▲         ▲         ●         ●         ●         ●         ●         ●         ●         ●         ●         ●         ●         ●         ●         ●         ●         ●         ●         ●         ●         ●         ●         ●         ●         ●         ●         ●         ●         ●         ●         ●         ●         ●         ●         ●         ●         ●         ●         ●         ●         ●         ●         ●         ●         ●         ●         ●         ●         ●         ●         ●         ●         ●         ●         ●         ●         ●         ●         ●         ●         ●         ●         ●         ●         ●         ●         ●         ●         ●         ●         ●         ●         ●         ●         ●         ●         ●         ●         ●         ●         ●         ●         ●         ●         ●         ●         ●         ●         ●         ●         ●         ●         ●         ●         ●         ●         ●         ● | Ntime Explorer - [NodeA]                                                                                                    | handle 2120<br>ss eXtended Memory)<br>mt objects 17<br>Trority 129<br>max unlimited<br>max unlimited<br>90K |
|                                                                                                    | <pre>r     Exception mode 3 Excep futa*     Object directory has 3840 ent     RFC99_INFO 2280     RFC99_INFO 2280     RFSUP     RFSUP</pre> | tion handler 0280:151<br>ries, 9 in use                                                                     |
| For Help, press F1                                                                                                    |                                                                                                    | Abut matching 15T                                                                                           |

Answering Yes to the deletion warning pop-up terminates the real-time process. The *HelloWorld* process icon disappears from the INtime Explorer process list. Notice that the *HelloWorld* console window remains on your desktop, but the console window's title bar displays *Finished*.

#### Debugging HelloWorld with Visual Studio

With INtime, you can debug real-time processes directly from within Visual Studio (from Visual Studio 2008 onwards). Using the just-created *HelloWorld* project, you can step through the code and perform basic debugging tasks. (Note: If you are continuing directly from the previous section, steps 1 to 4 are not necessary.)

- 1) If the INtime kernel is not already running, start it using INtime Status Monitor|NodeA|Start NodeA. (in the Windows Toolbar)
- 2) Start the Visual Studio development environment.
- 3) Open the HelloWorld project.
- 4) Open *Pollthread.c* within the *HelloWorld* solution.
- 5) Set a breakpoint on the for loop, using one of these methods:
  - Double-click the vertical bar to the left of the source window.
  - Place the cursor on the line and press the F9 key.

| PollThread1    |                                                                                                    | <b>→</b> × |         |
|----------------|----------------------------------------------------------------------------------------------------|------------|---------|
| (Global Scope) | ▼ = ♥ PollThread1()                                                                                                    | •          | Sen     |
| whi            | ile (1)                                                                                                    | -          | verE    |
| {              | RtSleep(1000);                                                                                                    |            | xplorer |
| 🖯 #ifdef       | _DEBUG                                                                                                    |            | *       |
| #endif         | princi("Pollinreadi waxing up(n");                                                                                                    |            | oolbox  |
| -              | <pre>// TODO: do what has to be done every 1000 milliseconds<br/>// Print HelloWorld 10 times<br/>for[(x=0; x&lt;10; x++)<br/>printf("HelloWorld(\n");</pre> | =          |         |
| }              |                                                                                                    | -          |         |
| •              |                                                                                                    | F.         |         |
| rowser 🖪 Outp  | put                                                                                                    |            |         |
|                | Ln 44 Col 12 Ch 6                                                                                                    | INS        |         |

- 6) Start the debugger using one of these methods:
  - Press the F5 key.
  - Click the Start button on the Visual Studio tool bar.

The HelloWorld.RTA process launches.

**Note:** If you are not running the default configuration, you may need to select the target INtime node in the INtime project settings.

The *HelloWorld* process runs to the breakpoint. Following the break, you can step through the code and watch variables change (e.g., 'x') as you step through the loop. Debugging an INtime real-time thread in this way is virtually identical to debugging a Windows thread.

# Example #2: Working Together – Windows and Real-time

The typical INtime for Windows solution consists of these executables:

- A standard Windows process that provides access to the Windows user interface, database functions, and other Windows-specific functions.
- A real-time INtime process containing time-critical threads.

The INtime NTX library manages communication between the two parts.

This example uses INtime *data mailbox* objects to demonstrate how a simple Windows MFC dialog process can exchange data with real-time threads running on the INtime kernel.

#### Two processes - one application

Three data mailboxes, *MY\_MBOX\_1*, *MY\_MBOX\_2*, and a third mailbox, *MBOX\_Signal*, that will be used to send data between two processes: *NTXData.exe* (a Windows process) and *RTData.rta* (a real-time process) and to signal between two real-time threads. Together these two processes comprise a single INtime software application.

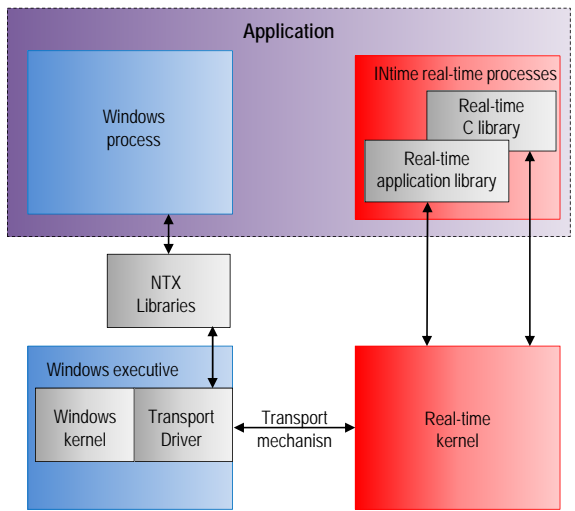

Figure 19 Basic INtime Solution Architecture

This data mailbox example is only one possible solution for sharing data between an INtime real-time application and a Windows application; other solutions might incorporate shared memory or exchanging semaphores between Windows processes and real-time processes.

*Tip:* To learn more, locate the topic "INtime System Description" in the INtime Help.

#### **Creating the Real-Time Process**

First we will create *RTData.rta*, the real-time process launched by *NTXData.exe*. The real-time process sets up the mailboxes and waits for the Windows process to send a data message through the first mailbox. After a message is received, the real-time process sends data back to the Windows process using the second mailbox. The third mailbox is used for internal communication between real-time threads within the real-time process.

Figure 20: Data-flow

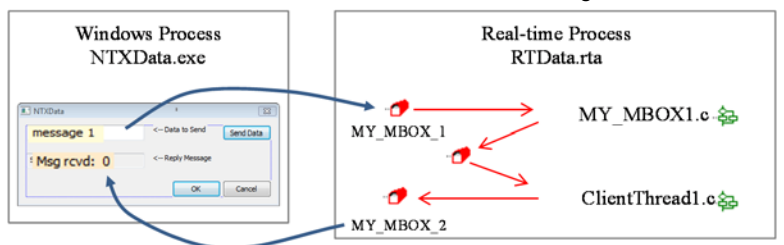

1) Open Visual Studio, create a real-time project called *RTData*, and place it in the *INtimeApps* directory you created for the *HelloWorld* example.

*Note:* It is important to name this project "*RTData*," exactly as shown above. The name you specify is used as a real-time process object identifier and is referenced in later code. INtime object names are case-sensitive.

- 2) Choose A full-featured application from the INtime Application Wizard and click OK (leave C++ unchecked for this example).
- Add a Data mailbox element by selecting Mailbox or Semaphore Thread from the list of available elements. (Set the Type of object this thread waits at to Data mailbox in the options dialog.)
- 4) Type *MY\_MBOX\_1* for the *Catalog the object with this name* field.
- 5) Click OK to return to the elements setup dialog.
- 6) Repeat the preceding three steps to add a second data mailbox, but this time name it *MY\_MBOX\_2*.
- 7) Click *OK* to return to the elements setup dialog.
- 8) From the elements setup dialog add a *Client Thread* (last element in the list).
- Check the Send to data mailbox item (upper left), leave all other items unchecked, then click OK to return to the elements setup dialog.

10) Click *Finish* followed by *OK*. The wizard automatically generates real-time code templates.

The code generated by the above steps is only a starting point. Modifications are required to turn this project into a running program. Data mailbox *MY\_MBOX\_1* receives messages from the Windows process, and data mailbox *MY\_MBOX\_2* sends messages to the Windows process.

The client thread in *ClientThread1.c* sends messages to the Windows process via *MY\_MBOX\_2*. The code in *MY\_MBOX\_2.c* is only used to create that data mailbox. In addition, we will manually add a third data mailbox for inter-thread communication.

Note: This file and function structure is not necessarily the most efficient or elegant solution; it is being used to quickly demonstrate the INtime architecture and the use of INtime wizards to generate template code.

Make the modifications shown below in bold to *RTData.c.* This file contains the real-time process' main() function. These modifications add a third data mailbox to coordinate receiving data from *MY\_MBOX\_1* and sending data via *MY\_MBOX\_2*. The last lines added take control of the region object and release that control after thread initialization is complete.

*Tip:* Open the electronic (PDF) version of this Guide and use the Adobe Acrobat "Text Tool" to copy and paste these code fragments directly from the documentation into your Visual Studio project.

Changes to RTData.c

```
// global variables
    RTHANDLE hRootProcess;
    DWORD dwKtickInUsecs;
    RTHANDLE hMBOX_Signal;
```

...intervening lines removed for brevity ...

// create mailbox and semaphore threads
hMBOX\_Signal = CreateRtMailbox(DATA\_MAILBOX | FIFO\_QUEUING);
if (hMBOX\_Signal == BAD\_RTHANDLE)
 Fail("Cannot create signaling data mailbox");

Do not forget to include a global declaration for the region object, hMBOX\_Signal, at the end of *RTData.h.* 

Changes to RTData.h

| extern | RTHANDLE | hRootProcess;   |
|--------|----------|-----------------|
| extern | DWORD    | dwKtickInUsecs; |
| extern | RTHANDLE | hMBOX_Signal;   |

Open *MY\_MBOX\_1.c.* The Wizard generated code to create, initialize, and retrieve data from the mailbox. We are adding code to print received data to a console window and signal to *ClientThread1* that a reply message can be sent.

Changes to MY\_MBOX\_1.c

}

```
// TODO: operate on byMmessage (and dwActual)
//Print the message received from the mail box
printf("This is the message: %s\n", byMessage);
//Indicate that the message was received
SendRtData(hMBOX_Signal, "go", 3);
}
```

Next, open *MY\_MBOX\_2.c* and remove the lines in the while loop that wait for data to be received from the data mailbox; in the code fragment below they are commented out. In this example we use only this thread to initialize the data mailbox.

The Windows process receives from this data mailbox and the real-time process sends through this data mailbox. Add a line at the end of the while loop to suspend the thread.

```
Changes to MY_MBOX_2.c
// wActual = ReceiveRtData(hMY_MBOX_2, byMessage, WAIT_FOREVER);
```

// if (wActual == 0)
// Fail("Receive from data mailbox MY MBOX 2 failed");

// TODO: operate on byMmessage (and dwActual)
SuspendRtThread(GetRtThreadHandles(THIS\_THREAD));

Finally, open *ClientThread1.c* and add the retMessage[] array that will build return messages. Remove the lines used to look up the process handle, since the data mailbox we will reference in this thread was created in this process. And, modify the parameters accordingly in the line that gets the handle to the *MY\_MBOX\_2* data mailbox.

Changes to ClientThread1.c

```
void ClientThread1(void)
   RTHANDLE
               hProcess;
   RTHANDLE
               hDmbx;
   char
               retMessage[128];
   int
               x = 0;
   int
               y;
    // TODO: adjust process and mailbox name
   // TODO: remove the next lines if the data mailbox
   // was created in this process
11
    hProcess = LookupRtHandle(hRootProcess, "DMBX OWNER",
WAIT FOREVER);
11
    if (hProcess == BAD_RTHANDLE)
         Fail("Cannot find data mailbox process");
11
   // TODO: replace hProcess by NULL_RTHANDLE
   // if the data mailbox was created in this process
11
     hDmbx = LookupRtHandle(hProcess, "DMBX_NAME", WAIT_FOREVER);
```

```
hDmbx = LookupRtHandle(NULL_RTHANDLE, "MY_MBOX_2",
WAIT_FOREVER);
if (hDmbx == BAD_RTHANDLE)
Fail("Cannot find data mailbox");
```

Finally, add code in the while loop to wait for the signal indicating that we should send a message to the Windows process. We will assemble the message sent by including an incremented count value so each response message is unique.

```
while (1)
{
    // TODO: put client code that must be repeated here
    // the RtSleep call is just an example
    RtSleep(1000);
    ReceiveRtData(hMBOX_Signal, retMessage, WAIT_FOREVER);
    if (!SendRtData(hDmbx, "test", 5))
    y = sprintf(retMessage, "%s %i", "Msg rcvd: ", x++);
    if (!SendRtData(hDmbx, retMessage, ++y))
        Fail("Cannot send to data mailbox");
}
```

We are ready to build the application. Choose **Build|Build Solution** from the Visual Studio menu to compile and link. Check the *Debug* folder in your *RTData* project directory and you should find an *RTData.rta* file, among others. This is the real-time process' executable (equivalent to a Windows EXE file). Ignore any warnings regarding unreferenced local variables; these are vestiges of code deleted in the edits above.

#### **Creating the Windows Process**

When we create the Windows part of our application, we need to setup the project environment so it includes NTX support. Creating the Windows application takes a few steps.

#### Create the Project and Setup the Environment

```
Note: These instructions are specific to Visual Studio 2010, but should also work for 2008.
```

- 1) Start Visual Studio.
- 2) From the menu, select File|New|Project.
- Within Visual C++ Projects open the MFC folder and select the MFC Application template.
- Specify NTXData as the project name, and save the project to your INtimeApps folder.

#### New Project .... Project types: Templates: IN Visual C+ Visual Studio installed to ATI FC FC FC -CLR MFC ActiveX MFC Control Application General MFC DLL MEC Smart Device My Templates Win32 61 INtime Projects (a) Other Languages Search Di Other Project Types Online Te. A project for creating an application that uses the Microsoft Foundation Class Library NTXData Name C:\Users\INtime Quick Start\Documents\Visual Studio 2005\Projects\INtimeApps Location - Browse... Solution Name NTXData Create directory for solution OK. Cancel

Figure 21: Selecting the MFC Application Template

- In the MFC Application Wizard dialog box, select Application Type (on the left side of the dialog box).
- 6) Within the Application Type options, select Dialog based under Application type and Use MFC in a static library under Use of MFC. Ensure that "Use Unicode libraries" is not selected (If you wish to use Unicode libraries you should not use the \_T() function when passing text into functions requiring LPSTR)

| Application                                                                                                    | on Type                                                                                                    |                                                                                                    |
|----------------------------------------------------------------------------------------------------|----------------------------------------------------------------------------------------------------|----------------------------------------------------------------------------------------------------|
| Overview<br>Application Type<br>Compound Document: Support<br>Document: Template Strings<br>Database Support<br>User Interface Features<br>Advanced Features<br>Generated Classes | Application type:<br>Single document<br>Multiple documents<br>Dalog based<br>Multiple top-level documents<br>Ocument/Jew architecture support<br>Resource (anguage:<br>English (United States) | Project style:<br>Windows Egplorer<br>MFC standard<br>Use of MFC:<br>Use MFC in a shared DLL<br>Use MFC in a static library |
|                                                                                                    | < Previous Ne                                                                                                    | ext > Finish Cancel                                                                                                    |

7) Click *Finish*. The Wizard generates template code.

Before proceeding with the MFC code, you must modify the project properties to include the NTX library and header files.

*Note:* These instructions are specific to Visual Studio 2010, but should also work for 2008 and 2005.

1) From the Visual Studio menu select **Project**|**NTXData Properties**...(right click **NTXData** and select **Properties**)

- 2) On the property pages dialog choose *All Configurations* in the *Configuration* pull down.
- In the C/C++ category of the property list, select General and type \$(INTIME)nt\include in the Additional Include Directories field. Keep "Inherit from parent..." checked.

Figure 23: Specifying Additional Include Directories

| onfiguration: Active(Debug) | Platform: Active(Win32)                 |                             | Configuration Manager                         |
|-----------------------------|-----------------------------------------|-----------------------------|-----------------------------------------------|
| Common Properties           | Additional Include Directories          | C:\Program                  | n Files\INtime\nt\include:%(AdditionalInclude |
| Configuration Properties    | Resolve #using References               |                             |                                               |
| General                     | Debug Information Format                | Program D                   | atabase for Edit And Continue (/ZI)           |
| Debugging                   | Common Language RunTime Supp            | ort                         |                                               |
| VC++ Directories            | Suppress Startup Banner                 | Yes (/noloc                 | 30)                                           |
| # C/C++                     | Warning Level                           | Level3 (/W                  | (3)                                           |
| General                     | Treat Warnings As Errors                | No (/WX+)                   |                                               |
| Optimization                | Multi-processor Compilation             |                             |                                               |
| Preprocessor                | Use Unicode For Assembler Listing       |                             |                                               |
| Code Generation             |                                         | Additional Include Director | ies 🛛 🖉 🕮                                     |
| Language                    |                                         |                             |                                               |
| Precompiled Headers         |                                         |                             |                                               |
| Output Files                |                                         | C:\Program Files\INtime\    | nt\include                                    |
| Browse Information          |                                         |                             |                                               |
| Advanced                    |                                         | 100 M                       |                                               |
| Command Line                |                                         | • 12 AT                     |                                               |
| p Linker                    |                                         | Low mar                     |                                               |
| Manifest Tool               |                                         | Inherited values:           |                                               |
| b Resources                 |                                         |                             |                                               |
| > XML Document Generator    |                                         |                             |                                               |
| b Browse Information        |                                         |                             |                                               |
| p Duriu Events              |                                         |                             |                                               |
| p Castom build step         |                                         |                             |                                               |
|                             | Additional Include Directories          | 1                           |                                               |
|                             | Specifies one or more directories to ac | Inherit from parent or p    | roject defaults Macros>>                      |
| · · · ·                     | Artheruth                               |                             |                                               |
|                             |                                         |                             | OK Cancel                                     |

- 4) Similarly, in the *General* section of the *Linker* category type \$(*INTIME*)nt\*lib* in the *Additional Library Directories* field.
- 5) Under the *Input* section of the *Linker* category type *ntx.lib* in the *Additional Dependencies* field.
- 6) Click *OK* to save changes and close the property pages dialog.

#### Creating a Graphical User Interface

The following steps create the GUI for the Windows process.

- 1) Remove the TODO: *Place dialog controls here* test object.
- 2) Select View|Toolbox or type Ctrl-Alt-X. The Dialog Editor appears.

NTXData Property Pages

#### Toolbox Dialog Editor Pointer Button K Check Box ab Edit Control F Combo Box 88 List Box Group Box Radio Button Static Text As 1° Picture Control 4Þ Horizontal Scroll Bar ŧ Vertical Scroll Bar

 Add two *Edit Control* objects, two *Static Text* objects, and one *Button* object. The figure below shows a layout for the controls in the NTXData dialog box.

#### Figure 25: NTXData Dialog Box

| 💷 NTXData       | X                        |
|-----------------|--------------------------|
| Sample edit box | < Data to Send Send Data |
| Sample edit box | < Reply Message          |
|                 | OK Cancel                |

4) Modify the properties of each control as follows. Right click each element to access *Properties*.

| IDC_Button1    |           |  |
|----------------|-----------|--|
| ID IDC_txDATA  |           |  |
| Caption        | Send Data |  |
| Default Button | True      |  |

| IDC_Edit1 |          |
|-----------|----------|
| ID        | IDC_DATA |

| IDC_Edit2     |      |  |  |  |  |
|---------------|------|--|--|--|--|
| ID IDC_rxDATA |      |  |  |  |  |
| Read Only     | True |  |  |  |  |

| IDC_Static2 |              |  |  |
|-------------|--------------|--|--|
| ID          | IDC_STDATA   |  |  |
| Caption     | Data to Send |  |  |

| IDC_Static3           |  |  |  |  |
|-----------------------|--|--|--|--|
| ID IDC_STRM           |  |  |  |  |
| Caption Reply Message |  |  |  |  |

Leave the *OK* and *Cancel* buttons as part of the dialog box. You can use them to close the NTXData application.

5) Save and build the solution, **Build|Build Solution**, to make sure that it compiles without errors.

# Figure 24: Dialog Editor in the Toolbox

#### Edit the Code

These steps add code to start the RTData.rta process when NTXData.exe starts. using the INtime NTX API.

Changes to NTXDataDlg.h

- 1) Open the NTXDataDlg.h header file.
- Add a #include "ntx.h" line at the top of the file.
- Declarations for the real-time handles must be marked as protected. In the protected section of the class definition, add declarations for the handles needed to locate the RTData process and access the data mailboxes.

```
// NTXDataDlg.h : header file
11
#include "ntx.h"
#pragma once
...intervening lines removed for brevity ...
// Implementation
protected:
    HICON m hIcon;
    //The handles to the root processes, RTData, and mailboxes
    NTXHANDLE m RootProcess;
    NTXHANDLE m_TestNTXProcess;
    NTXHANDLE m_RtMailbox_1, m_RtMailbox_2;
    // Generated message map functions
    virtual BOOL OnInitDialog();
    afx_msg void OnSysCommand(UINT nID, LPARAM lParam);
    afx_msg void OnPaint();
    afx_msg HCURSOR OnQueryDragIcon();
    DECLARE_MESSAGE_MAP() };
```

Changes to NTXDataDlg.ccp

4) Open NTXDataDlg.cpp.

> When *NTXData.exe* starts, it must load the *RTData.rta* application. Add the following initialization code to load and start the *RTAData.rta* application in CNTXDataDlg::OnInitDialog.

```
BOOL CNTXDataDlg::OnInitDialog()
{
   NTXHANDLE
                   hNtx, hRemoteApp;
   CString
                   tmp;
```

...intervening lines removed for brevity ...

// TODO: Add extra initialization here

```
//Launch RTA Application
//First set the location of the node
//Typically you would want to use a browser
```

```
//to select from the available nodes
    //For this example we will hard code the node to Local
   hNtx = ntxGetLocationByName("Local");
    //check to see that the node is there
    if( ntxGetRtStatus( hNtx ) != E_OK ) {
       MessageBoxEx(NULL, _T( "RT Machine not present" ),
            _T( "NTXData"),
            MB_ICONERROR | MB_OKCANCEL, LANG_ENGLISH );
        exit(0);
    }
    //Now launch the RTData.rta application
   hRemoteApp = ntxCreateRtProcess(
       hNtx,_T("C:\\INtimeApps\\RTData\\Debug\\RTData.rta"),
       NULL, NULL, NTX_PROC_SHOW_PROGRESS);
    if (hRemoteApp == NTX_BAD_NTXHANDLE) {
       tmp = "Cannot load file";
       MessageBox(tmp);
       EndWaitCursor();
       exit(0);
    }
    return TRUE; // return TRUE unless you set the focus to
a control
     Note: If RTData.rta is located some place other than
```

Note: If R1Data.rta is located some place other than "C:\NtimeApps\RTData\Debug\", make the appropriate changes to your code (see the directory name used in the code above).

The last change necessary to complete the application is in the code behind the *Send Data* button. This code consists of a sequence of NTX API calls to retrieve handles for the real-time root process, the *RTData* process, and the data mailboxes, *MY\_MBOX\_1* and *MY\_MBOX\_2*. The member variables defined in the *NTXDataDlg.h* header file are used here to store those handles. Once we have a handle to the data mailboxes, we can send the text typed into the *IDC\_DATA Edit Control* to the *MY\_MBOX\_1* data mailbox using ntxSendRtData(). The last part of the function waits for a return message from *RTData* from the

*MY\_MBOX\_2 data mailbox* using ntxReceiveRtData(), and displays the message returned in the *IDC\_rxDATA Edit Control*.

1) In the *NTXData* dialog resource, double-click the *Send Data* button. This will create the empty function into which we can add the code.

(Get to the dialog resource by double-clicking NTXData.rc2 and a Window appears. Expand NTXData.rc and double-click IDD\_NTXDATA\_DIALOG.)

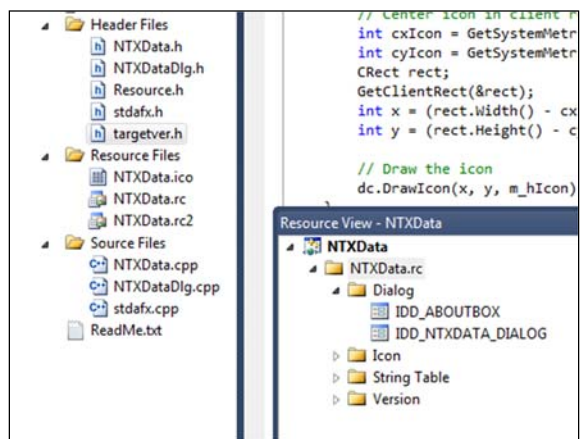

Figure 26: Accessing the dialog resource screen

2) Go back to NTXDataDLg.cpp by double clicking it and insert the following code inside the empty CNTXDataDlg::OnBnClickedtxdata() function and build the solution after you finish editing the code.

*Tip:* Open the electronic (PDF) version of this guide and use the Adobe Acrobat "Text Tool" to copy and paste these code fragments directly from the documentation into your Visual Studio project.

```
void CNTXDataDlg::OnBnClickedtxdata()
{
               rt_my_mbx_1[] = "MY_MBOX_1";
   char
              rt_my_mbx_2[] = "MY_MBOX_2";
   char
   char
               rt_TestNTXData_process[] = "RTData";
   NTXHANDLE hNtx;
              send_buf[128];
   char
   char
              recv_buf[128];
   int
               recv buf size;
   //Get a handle to the local INtime node
   hNtx = ntxGetLocationByName("Local");
    //check to see that the INtime kernel is available
   if( ntxGetRtStatus( hNtx ) != E_OK ) {
       MessageBoxEx(NULL,
            _T( "RT Machine not present" ),
            T( "NTXData"),
           MB_ICONERROR | MB_OKCANCEL, LANG_ENGLISH );
        exit(0);
```

```
}
//Get root process handle, needed to get RTData process handle
if( (m RootProcess = ntxGetRootRtProcess(hNtx))
        == NTX_BAD_NTXHANDLE ) {
    MessageBoxEx( NULL,
        _T( "Could not find INtime root process" ),
         T( "NTXData" ),
        MB_ICONERROR | MB_OKCANCEL, LANG_ENGLISH );
    exit(0);
3
//Get RTData process handle
if ( (m_TestNTXProcess = ntxLookupNtxhandle(m_RootProcess,
        rt_TestNTXData_process, 0xffff)) == NTX_BAD_NTXHANDLE) {
    MessageBoxEx(NULL,
        _T( "Could not find RTData process" ),
        T("NTXData"),
        MB ICONERROR | MB OKCANCEL, LANG ENGLISH);
    exit(0);
}
//Now get a handle for each mailbox
if ( ((m_RtMailbox_1 = ntxLookupNtxhandle(m_TestNTXProcess,
        rt my mbx 1, 0xffff)) == NTX BAD NTXHANDLE)
  ((m_RtMailbox_2 = ntxLookupNtxhandle(m_TestNTXProcess,
        rt_my_mbx_2, 0xffff)) == NTX_BAD_NTXHANDLE) ) {
    MessageBoxEx(NULL,
        _T( "Could not find data mailboxes" ),
         T("NTXData"),
        MB_ICONERROR | MB_OKCANCEL, LANG_ENGLISH);
    exit(0);
}
//Get the user information typed in IDC_DATA
//and send it to mailbox MY MBOX 1
GetDlgItemText(IDC DATA, send buf, 30);
ntxSendRtData(m_RtMailbox_1 , send_buf, 128);
//Look for response back from RTData
if( (recv_buf_size
        = ntxReceiveRtData( m_RtMailbox_2, recv_buf, INFINITE ))
        == NTX_ERROR ) {
    if(ntxGetLastRtError()!=E TIME) {
        MessageBoxEx( NULL,
            _T( "Received data failed" ),
            _T( "NTXData" ),
            MB_ICONERROR | MB_OKCANCEL, LANG_ENGLISH );
        exit(0);
    }
}
//Convert message from ASCI to Unicode
LPTSTR lpsz = new TCHAR[recv_buf_size +1];
_tcscpy(lpsz, recv_buf);
//Update Edit box with value
SetDlgItemText(IDC_rxDATA, lpsz);
UpdateData();
```

}

#### Running the Complete Solution

- 1) Start the INtime kernel.
- Open the INtime Explorer, select the *Local* node, and press *OK*. INtex displays all processes running on the INtime kernel. It also shows any mailboxes associated with those processes.
- 3) Start *NTXData.exe* within Visual Studio by pressing the *F5* key. Recall that *NTXData* automatically loads and starts *RTData*.
- After NTXData starts, locate RTData in the INtex process tree (remember to enable automatic refresh in the INtex options if you do not see RTData appear in the process list).
- Open the *RTData* process to see the data mailbox objects, MY\_MBOX\_1 and MY\_MBOX\_2, and the INtime region object.
- 6) Type something into the IDC\_DATA Edit Control, and click the Send Data button. Your message displays in the RTData console window, and the words Msg rcvd: # appears in the IDC\_rxDATA Edit Control, where # corresponds to the message sequence number.

Figure 27: Running the Complete Solution

| The ALT NO Console 0x22A8<br>RTData started<br>RTData finished initialization<br>Thread for MY_MBOX_1 waiting<br>Thread for MY_MBOX_2 waiting<br>Thread for MY_MBOX_2 waiting<br>Thread for MY_MBOX_2 waiting<br>This is the message: Another to<br>Thread for MY_MBOX_1 waiting<br>This is the message: Last Test | test<br>sst                   |                                   |           |
|----------------------------------------------------------------------------------------------------|-------------------------------|-----------------------------------|-----------|
| Thread for MY_MBOX_1 waiting                                                                                                    | MTXData Last Test Msg rcvd: 2 | < Data to Send < Reply Message OK | Send Data |

7) Close NTXData by pressing either the OK or Cancel button.

*RTData* continues to run, even though you closed *NTXData*, because we did not include any code to stop *RTData* when *NTXData* terminates.

Use INtime Explorer to shut down the *RTData* process by right-clicking the *RTData* process icon in the INtime Explorer window and selecting *Delete* from the context menu.

## EXAMPLE #3 – Working with multiple INtime Nodes

#### Note:

To run this example in **INtime for Windows**, the platform running the Windows and INtime SDK requires a processor supporting no less than three (3) hardware-threads.

To run this example in **INtime Distributed RTOS** configuration setup, the target system needs to support no less than two (2) hardware-threads.

A key feature of INtime is the ability for processes to communicate with each other even when they run on different nodes. This communication uses the same methods – interaction with system objects – as between two processes running on the same node.

In this example we will use the same RTdata.rta application built in the previous example, and create a new one, RTSend.rta, to replace the ntxdata.exe application. We will use the same interface to the application, but from an INtime application using the console.

The example goes through the following steps:

- a. Creating the RtSend process.
- b. Running the processes RtData and RtSend on the same node.
- c. Stopping the processes.
- d. Setting up a second node.
  - INtime for Windows configuration:

Note: This requires that the platform have a multicore processor with 4 or more hardware threads.

INtime Distributed RTOS configuration:

Note: This requires that the target platform have a multicore processor with 2 or more hardware threads.

- e. Modifying the RtData application to enable the applications to run on separate nodes.
- f. Running the applications.

#### Creating the RtSend application

This real-time process looks for the RTData application and its mailboxes, prompts the user for the input string, and sends it. It then receives a reply.

- Open Visual Studio, create a real-time project called *RTSend*, and place it in the *INtimeApps* directory you created in the *HelloWorld* example.
- Choose A full-featured application from the INtime Application Wizard and click OK (leave C++ unchecked for this example).

- 3) From the elements setup dialog, add a *Client Thread* (last element in the list).
- Check the Send to data mailbox item (upper left), leave all other items unchecked, then click OK to return to the elements setup dialog.
- 5) Click *Finish* followed by *OK*. The wizard automatically generates real-time code templates.

The client thread in *ClientThread1.c* sends messages to the RTData process via *MY\_MBOX\_1*, then receives the response from *MY\_MBOX\_2*.

#### Edit the code

Open *ClientThread1.c.* Add the process and mailbox names, and modify ClientThread1, adding the following code:

```
// Process and mailbox catalog names
char rt_RTData_process[] = "RTData";
char rt_my_mbx_1[] = "MY_MBOX_1";
char rt_my_mbx_2[] = "MY_MBOX 2";
#undef _MULTI_NODE_
void ClientThread1(void)
    LOCATION hLoc;
    RTHANDLE hOtherRoot;
    RTHANDLE hProcess;
    RTHANDLE hDmbx;
    RTHANDLE hRmbx;
    char nodename[32];
char message[128];
WORD status;
WORD n_recvd;
#ifndef _MULTI_NODE_
    do {
         do {
             printf("Enter the name of the target node: ");
             gets(nodename);
             hLoc = GetRtNodeLocationByName(nodename);
             if (hLoc == BAD_LOCATION)
                 printf("Could not find location of node \"%s\"\n",
nodename);
         } while (hLoc == BAD_LOCATION);
         if ((status = GetRtNodeStatus(hLoc)) != E_OK) {
             printf("Node \"%s\" is not ready: %s\n", nodename,
GetRtErrorText(GetLastRtError()));
             continue;
         }
         hOtherRoot = GetRemoteRootRtProcess(hLoc);
         if (hOtherRoot == BAD_RTHANDLE) {
            printf("Could not get remote root process: %s\n",
GetRtErrorText(GetLastRtError()));
            continue;
         }
    } while (hOtherRoot == BAD RTHANDLE);
```

```
#else
    hOtherRoot = GetRtThreadHandles(ROOT PROCESS);
#endif
    // Lookup the mailbox
    hProcess = LookupRtHandle(hOtherRoot, rt_RTData_process,
WAIT FOREVER);
    if (hProcess == BAD_RTHANDLE)
        Fail("Cannot find data mailbox process");
    // Look up MY_MBOX_1
    hDmbx = LookupRtHandle(hProcess, rt_my_mbx_1, WAIT_FOREVER);
    if (hDmbx == BAD_RTHANDLE)
        Fail("Cannot find data mailbox 1");
    // Look up MY_MBOX_2
    hRmbx = LookupRtHandle(hProcess, rt_my_mbx_2, WAIT_FOREVER);
    if (hDmbx == BAD_RTHANDLE)
        Fail("Cannot find data mailbox 2");
    while (1) {
        // prompt the user for a message
        printf("\nType a message: ");
        gets(message);
        // send the message
        SendRtData(hDmbx, message, 128);
        // receive a response message
        n recvd = ReceiveRtData(hRmbx, message, WAIT FOREVER);
        if (n_recvd == 0) {
            break;
        }
        printf("Received %u bytes: \"%s\"\n", n_recvd, message);
    }
    Fail("Failed to receive message from mailbox 2\n");
}
```

#### Running the solution

- 1) Start Node A:
  - With INtime for Windows, start the local NodeA
  - With INtimeDistributed RTOS, make sure the target node is booted.
- 2) Start RTData.rta
- 3) Start RTSend.rta on the same node.
- 4) At the prompt, type a message and observe the response when the message is returned.

Figure 28: RtData process console output.

| RT I/O Console 0x2148 - NodeA                                                                                                    |   |
|----------------------------------------------------------------------------------------------------|---|
| RTData started '<br>RTData finished initialization<br>Thread for MY_MBOX_1 started<br>Thread for MY_MBOX_2 started<br>Thread for MY_MBOX_2 started<br>Thread for MY_MBOX_2 vaiting<br>This is the message: hello |   |
| Thread for MY_MBOX_1 waiting                                                                                                    |   |
|                                                                                                    |   |
|                                                                                                    | + |

Shown running in debug mode (with notifications) waiting for a message from the RtSend process. Then displaying the message that it received.

Figure 29: RtSend process console output.

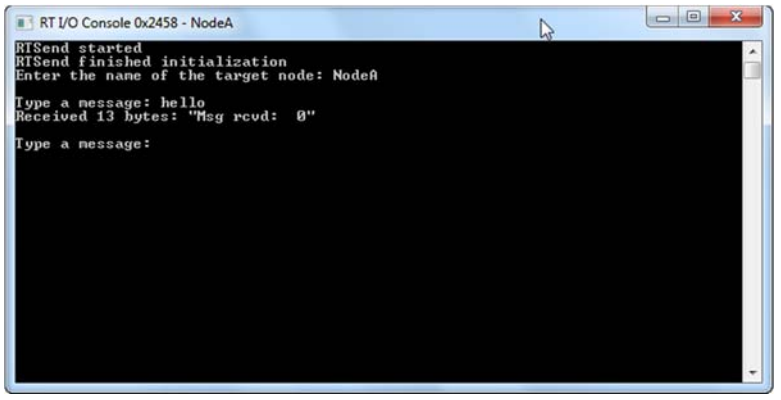

Shown running in debug mode (with notifications), prompting (Type a message:) for message to be entered. Upon sending the message (hello) the application acknowledges receipt of the message and prompts for another message.

#### Adding a second node

So far we have two cooperating processes running on the same node. Now we will create a second node and run the processes on different nodes.

#### INtime for Windows.

This section explains how to create a second node in INtime for Windows. (For INtime Distributed RTOS see the next section.)

This section requires that you have at least a four-core processor, or dual-core with Hyperthreading enabled.

In INtime for Windows, open the INtime Configuration Panel, and open the Windows Control Panel. If you have Windows Vista or later, click the "System and Security" group. When that expands, or if you have a different version of Windows, select the "INtime" icon.

| Fiaure | 30: | INtime | Configuration | Panel | applet |
|--------|-----|--------|---------------|-------|--------|
| J      |     |        |               |       |        |

|                    |                         | 0 2                      |     |
|--------------------|-------------------------|--------------------------|-----|
| Node<br>Management | Development Mi<br>Tools | scellaneous License Mana | ger |
| 9                  |                         |                          |     |
| INtime Device      |                         |                          |     |
| Manager            |                         |                          |     |
| Manager            |                         |                          |     |
| Manager            |                         |                          |     |
| Manager            |                         |                          |     |

Open the Node Management applet.

On the left side of the dialog you see a map of all the known INtime nodes. Currently there is just one – NodeA – showing. Before creating a new node we have to (1) reconfigure the INtime boot mode so that NodeA has a dedicated processor core. To do this, change the **Boot mode** setting in the right-hand panel to "Dedicated". Click the Save button.

| Figure | 31: | INtime | Node | Management | Applet |
|--------|-----|--------|------|------------|--------|
|        |     |        |      |            |        |

| - Incal CM-Y1     |            | System Log |                |                     |                           |     |
|-------------------|------------|------------|----------------|---------------------|---------------------------|-----|
| R NodeA           |            | 🕀 Windo    | ws interaction |                     |                           | ^   |
| RTOS: n2800.1     | New Node   |            | Dedicated      |                     |                           |     |
| RTOS: nuchas      |            | INEW NODE  |                | 3840                | 1                         |     |
|                   |            | 3          |                | 8                   |                           | -11 |
|                   | Node name: | NodeB      |                | 64                  |                           |     |
|                   |            |            |                | Non-paged W         | ndows pool                |     |
|                   | Node type  |            |                | C:\Program File     | es (x86)\INtime\\network7 |     |
|                   | Local      |            |                | No                  |                           | v   |
|                   | IP Address | Cancel     | Help           |                     | 00021000                  |     |
| 2<br>New Node Ren | ame Re     | nove       | Redeb          | ect physical memory |                           |     |

Then (2) Click the *New Node* button, and (3) Select Local and insert Node name "NodeB" or some other preferred name.

Click OK. Reboot the system.

Check that you have two local Nodes running upon rebooting.by going to the INtime Congurator|INtime Node Management – left side window should show both two local nodes.

Figure 32: NodeA and NodeB are shown as local nodes.

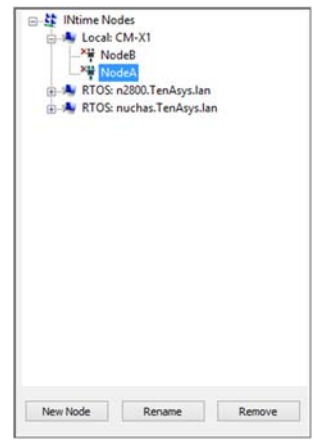

#### INtime Distributed RTOS - Setting up a second Node

Open the INtime configuration panel and the Node Management applet, as in the previous section. This operation requires the Target system to have a multi-core processor.

| Nime Node Management                                           | DRTOS Node Log                        |
|----------------------------------------------------------------|---------------------------------------|
| AVIE-1453-VVDV     Code     Dynamic Nodes     Intimehost/NodeA | IP address 0 . 0 . 0 . 0              |
|                                                                | Configure over internet<br>Pip dient: |
|                                                                | Locate FIP clent                      |
|                                                                | Connect over ETP                      |
|                                                                |                                       |
| tjew Node Rename Bemove                                        |                                       |
| Glose                                                          | Şave Ueb                              |

Select your node ("intimehost/NodeA" in this case) and click "Configure over internet". A web browser appears.

Enter the password you assigned during installation.

Select the Nodes option from the bar.

| 172.16.40.20/goform/adm | ir ×                  |                 |             |         |        |
|-------------------------|-----------------------|-----------------|-------------|---------|--------|
| ⇒ C ff © 172.           | 16.40.20/goform/admin | ?.name=nod      |             |         | 🟫 🐼 🖷  |
|                         |                       |                 |             |         |        |
|                         |                       |                 |             |         |        |
|                         |                       |                 |             |         |        |
| INtime                  | Host: int             | imehost @ 172.  | 16.40.20    |         |        |
|                         |                       |                 |             |         |        |
| Home                    | System No             | des Control Sys | log License | Logout  |        |
|                         |                       |                 |             |         |        |
|                         |                       | Node manager    | ment        |         |        |
| Core                    | Name                  | Start           | Size in MB  | State   |        |
| 0                       | NodeA                 | 0x00400000      | <b>5</b>    | running | Remove |
| 1                       | <u>(add)</u>          |                 |             |         |        |
| 2                       | <u>(add)</u>          |                 |             |         |        |
| 3                       | (add)                 |                 |             |         |        |
| Common men              | iory:                 |                 |             |         |        |
|                         |                       | 0x00000004      | 0           |         |        |
| Unused memo             | Unused memory:        |                 |             |         |        |
|                         |                       | 0x00000004      | 2960        |         |        |
|                         |                       | Save            |             |         |        |
|                         |                       |                 |             |         |        |
|                         |                       |                 |             |         |        |

Click the (add) link for one of the unused nodes, accept the defaults, and save.

Reboot your target.

#### Modifying RtData application

Edit the project once more and in clientthread1.c change this line:

#undef\_MULTI\_NODE\_

to this:

#define \_MULTI\_NODE\_

This adds a sequence of code which prompts for a node name, searches for it, and discovers its root process handle.

#### Running the complete solution

1) Start both INtime nodes

2) Make sure that NodeA is selected in the INtime Properties for the RTData project, and launch it from Visual Studio. Click menu **View|Property Pages**, and then click NodeA.

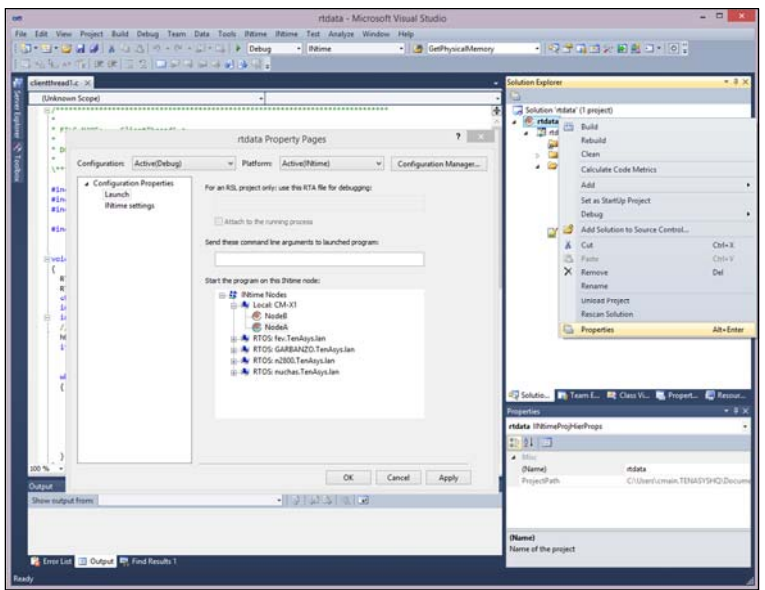

Figure 33: Selecting Node within Visual Studio (2008 & 2010)

- 3) In a second instance of Visual Studio, open the RTSend project and set its target node to NodeB. Launch the application.
- At the prompt type a message and observe the response when the message returns.

The text output to the NodeA and NodeB console ports should be identical to that when the example was running on same Node (as shown above).

# Example #4: The INscope Performance Analyzer

Determinism is a key attribute of real-time systems. Speed is always a useful attribute to have in any embedded system, but the ability to ensure the correct timing and sequence of events can be even more important. This is a key difference between a real-time system and a system that is simply fast.

The INscope performance analyzer is a software tool that provides you with precise information regarding the timing and sequence of real-time events in a multi-threaded application, so you can measure the determinism of your real-time process. INscope traces events while your application runs in real-time.

In this section we will use the INscope to monitor a multi-threaded realtime process.

### How Fast is Deterministic?

The deterministic nature of a real-time system forces a unique set of requirements upon software applications. A simple definition of a realtime system is one in which the time required to respond to an event is just as important as the logical correctness of that response. Hard realtime systems require the highest degree of determinism and performance. Typically, their worst-case event response requirements are measured in microseconds.

Bounded response to events is the key to defining a hard real-time system. Real-time systems require determinism to ensure predictable behavior of the system. Without determinism, a system cannot be called real-time and, without bounded determinism, a system cannot be classified as *hard* real-time.

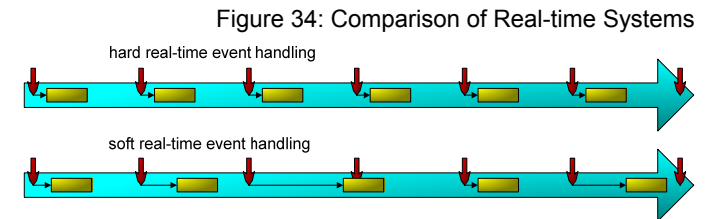

The specific degree of determinism required is a function of the frequency of the real-time events (size of the time interval between events) and the effect of delays on the dynamic characteristics of that system. That is, how often do events occur and how quick and repeatable must the system be in response to those events. Being able to place a finite and acceptable bound on the value of these numbers is what distinguishes a *hard* real-time system from *soft* real-time systems.

#### Fast Does Not Equal Deterministic

Faster processors, memory, and peripherals improve the aggregate performance of a system, but they generally do not directly affect the bounded determinism of a system. The worst-case response time to an

event may not be significantly changed by using a faster processor; increased speed can decrease the average jitter, the spread and intensity of the variations in response to an event, but it will not eliminate the worst-case jitter.

Improving the performance (or speed) of a real-time system is useful. More performance allows one to increase the complexity of the algorithms that can be implemented in a given period of time (i.e., within a sample interval or cycle). Therefore, the quality of the control and data acquisition system that one can implement in software is improved by using a faster system. However, bounded determinism is still needed to ensure that a stable and accurate system, regardless of the performance level, can be deployed.

#### A Multi-threaded Example

This example application will contain three alarm threads, or fixed interval timing events. Two will be set for the same priority level, and the third will be set one priority level higher.

*Tip:* Complete the *HelloWorld* example before performing this example to familiarize yourself with the INtime development system.

- 1) Open Visual Studio.
- 8) Create an INtime project called *MultiThread* and place it in the *INtimeApps* directory you created for the *HelloWorld* example.
- 9) Select *A full-featured application* from the INtime application wizard dialog and click *OK*.
- 10) In the next dialog, add a *Thread that operates at a regular interval* element.
- 11) Change the Method for waiting parameter from Sleep to Low level Sleep, change the Thread Priority from 170 to 160, and change the Number of microseconds to wait from 1000 to 5000. This creates PollThread1 as a thread that will start on a precise time interval of every five-thousand microseconds (every 5 milliseconds).

12) Click on *Thread that operates at a regular interval* again. Change the *Method for waiting* parameter from *Sleep* to *Low level Sleep*, change the *Thread Priority* from *170* to *165*, and leave the *Number of microseconds to wait* parameter set at *10000*.

| Figure 35 | : Modifying | Thread | Parameters |
|-----------|-------------|--------|------------|
|           | / ./        |        |            |

| INtime Application Wizard - MultiThread                       | ? ×                            |
|---------------------------------------------------------------|--------------------------------|
| Edit Polling Thread 1                                         |                                |
| Method for waiting:                                           | Low level Sleep                |
| <u>Number of milliseconds to wait:</u><br>(Range: 0 - 655349) | 5000                           |
| Thread Properties                                             |                                |
| Thread <u>P</u> riority:<br>(Range: 0 - 254)                  | 160                            |
| Stack Size in Kilobytes:<br>(Min = 4, multiple of 4)          | 4                              |
|                                                               | QK <u>C</u> ancel <u>H</u> elp |

This sets up *PollThread2* as a thread that will be started by the INtime scheduler at a precise time interval of every ten milliseconds.

13) Choose Thread that operates at a regular interval a third time. However, this time, specify the following parameters for the thread: Method for waiting is Sleep, Number of milliseconds to wait is 20 and Thread Priority is 170.

| INtime Application Wizard - MultiThread                        | ? ×                            |
|----------------------------------------------------------------|--------------------------------|
| Polling Thread 3                                               |                                |
| Method for waiting:                                            | Sleep                          |
| <u>N</u> umber of milliseconds to wait:<br>(Range: 0 - 655349) | 20                             |
| Thread Properties                                              |                                |
| Thread <u>P</u> riority:<br>(Range: 0 - 254)                   | 170                            |
| Stack Size in Kilobytes:<br>(Min = 4, multiple of 4)           | 4                              |
|                                                                | QK <u>C</u> ancel <u>H</u> elp |

Figure 36: Modifying Thread Parameters

This sets up *PollThread3* as a simple delay thread, not a precise timer-based interval thread like the previous two threads. As a simple delay thread, *PollThread3* will run approximately once every twenty milliseconds. The imprecision of *PollThread3* is due to the variable amount of processing, especially by higher-priority threads that can occur between each sleep call.

- 14) Click OK. You now have three time-based threads.
- 15) Click *Finish* and double-check the summary screen to be sure it lists the following threads and parameters for those threads.

#### Figure 37: MultiThread Project Summary

| INtime Application Wizard - MultiThread                                                         | ? ×               |
|-------------------------------------------------------------------------------------------------|-------------------|
| INtime Application Wizard will create a new skeleton project with the following specifications. |                   |
| Generated Features:                                                                             |                   |
| project main in file MultiThread.c:                                                             |                   |
| 3 polling threads:                                                                              |                   |
| File PolThread1.c: prio = 160, kernel sleep 5000 usec                                           |                   |
| File PollThread2.c: prio = 165, kernel sleep 10000 usec                                         |                   |
| File PollThread3.c: prio = 170, nucleus sleep 20 msec                                           |                   |
| You use C as your programming language.                                                         |                   |
| The initial set of modules can be extended as necessary.                                        | -                 |
|                                                                                                 |                   |
|                                                                                                 | ncel <u>H</u> elp |
|                                                                                                 |                   |

- 16) If everything is fine, click *OK* at the summary screen; otherwise push the *Cancel* button, and create a *MultiThread* project that matches the parameters specified above.
- 17) After clicking OK, the wizard builds your project files. Three PollThread#.c files are created. Each PollThread#.c file corresponds to one of the three polling thread elements we created using the INtime application wizard.
- Add the two global variables shown below to the beginning of MultiThread.c for communicating between our timing threads.

```
void PollThread3(void);
DWORD dwPollThread1;
DWORD dwPollThread2;
```

// module variables

19) Remember to include external declarations in the header file *MultiThread.h* for the two global variables we added above.

| extern | DWORD | dwPollThread1; |
|--------|-------|----------------|
| extern | DWORD | dwPollThread2; |

 To easily identify the three threads in our process from within INtime Explorer and INscope, add their names to the *MultiThread* process object directory.

Add the following code to *MultiThread.c*, the file that contains main().

CatalogRtHandle(NULL\_RTHANDLE, strInit.hPollThread1, "PollThread1"); CatalogRtHandle(NULL\_RTHANDLE, strInit.hPollThread2, "PollThread2"); CatalogRtHandle(NULL\_RTHANDLE, strInit.hPollThread3, "PollThread3");

```
// indicate that initialization has finished
strInit.state = INIT_DONE;
```

21) PollThread1.c and PollThread2.c have nearly identical code. Make the following modifications to each of these files and be sure the variable specified after the TODO line matches the thread number.

```
PollThread1(void)
void
#ifdef _DEBUG
   printf("PollThread1 started\n");
#endif
   while (1)
        if (!knWaitForRtAlarmEvent(hAlarmPollThread1,
KN_WAIT_FOREVER))
            Fail("Cannot wait for alarm PollThread1");
//#ifdef _DEBUG
       printf("PollThread1 waking up\n");
11
//#endif
        // TODO: do what has to be done every 5000 microseconds
        ++dwPollThread1;
    }
}
     Note: The code immediately following the while(1) statement
      differs for each thread, as a function of the time interval and
```

the sleep method specified when you used the wizard to generate the template code. Also, unlike the previous examples, in this example remove (or comment out) the #ifdef \_DEBUG lines of code inside the while(1) statement; we do not want the printf() statements to interfere with the output and timing of these threads.

22) *PollThread3.c* contains more code than the prior two. Make the following modifications to this file; again, make sure that the number specified in the putchar('#') line matches the thread number.

```
void PollThread3(void)
{
    int i = 0;
    int x = 0;
#ifdef _DEBUG
    printf("PollThread3 started\n");
#endif
    while (1)
    {
        RtSleep(20);
//#ifdef _DEBUG
```

```
// printf("PollThread3 waking up\n");
//#endif
// TODO: do what has to be done every 20 milliseconds
for(i=0; i<10; i++){
    putchar(0x0a);
    for(x=0; x<50; x++)
        putchar('.');
        if(dwPollThread1>0 || dwPollThread2>0) {
            printf(" %.0u %.0u",dwPollThread1,dwPollThread2);
            dwPollThread1 = dwPollThread2 = 0;
        }
    }
}
```

The for() loops in *PollThread3* keep the thread alive so we can see pre-emption using INScope. *PollThread1* and *PollThread2* are at higher priorities than *PollThread3*. *PollThread3* can run only when *PollThread1* and *PollThread2* are idle.

23) Make sure the build type is set for *Debug* and compile the project.

*Note:* Synchronization code to coordinate setting the values of the two global variables in *PollThread1* and *PollThread2*, and reading and resetting those values in *PollThread3* is included for ease of instruction.

#### Trace the Threads With INScope

- 1) Start INtime Explorer.
- 24) Using INtime Explorer, start the *MultiThread.rta* application. The application's console window appears, and all three threads start running. *Pollthread3* prints a series of dots in the console window followed by the number of times it was interrupted by the two higher priority threads, *PollThread1* and *PollThread2*.

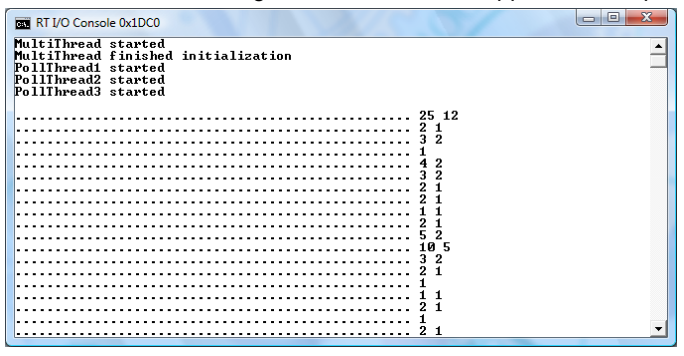

Figure 38: MultiThread Application Output

 Start INScope using its shortcut in the INtime programs group (Start|INtime|INScope).

- The INScope Trace Control dialog box appears. Click Nodes... and select NodeA.
- 27) While MultiThread.rta is running, click Start Trace.
- 28) In a few moments the *View Trace* button appears, indicating that the trace buffer is full. Click the *View Trace* button. The event trace for *MultiThread* appears in the INscope upper-right pane.

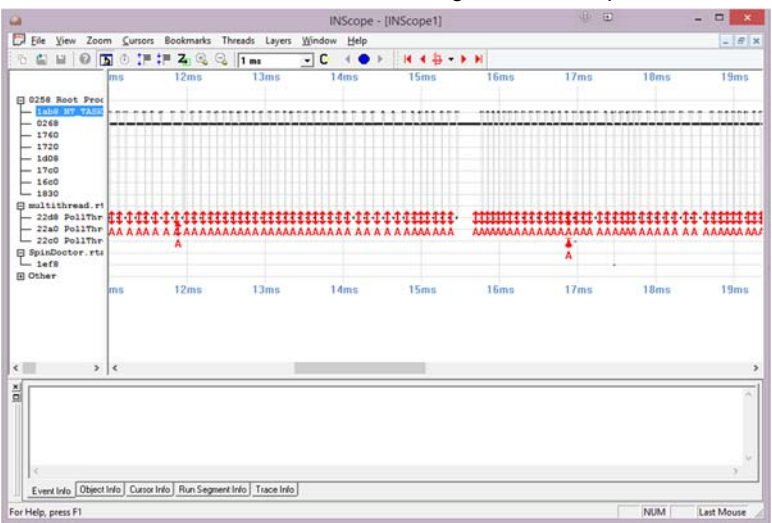

Figure 39: INscope Event Trace

The left pane lists the INtime processes that were running on the kernel when the trace started, and each of the threads running inside those processes. The name of the *MultiThread* executable file appears along with the three polling threads, also listed by name. The thread names appear courtesy of the CatalogRtHandle() calls we added to main(). The exact length of time associated with your trace, and the order of the threads on the display, may differ from the figure above. The time it takes *PollThread3* to run through the while(1) loop depends on the speed and configuration of your machine; remember that all INtime printf() statements (and other console I/O functions) go through Windows, which affects some of the timing in this example program. Scrolling left to right you will see that *PollThread1* and *PollThread2* execute at precise five and ten millisecond intervals, but the timing of *PollThread3* is variable.

Note: INscope timestamps are derived from your processor's *Time Stamp Counter (TSC)*. If your system has a variable speed clock (such as a laptop with *SpeedStep*) the timing measurements within INscope may be inconsistent. For more information regarding this phenomenon, visit the TenAsys Knowledge Base at <u>www.tenasys.com</u>.

When all real-time threads are in an idle state the *NT\_TASK* and *WIN\_EXEC\_TSK* threads run. These threads represent Windows, its drivers, applications, and the transfer of information between the INtime kernel and Windows; In shared mode CPU cycles are allocated to Windows only when all real-time processes are idle.

The exact set of Windows threads you observe with the INscope tool, and the rate at which those threads run, depends on the number of CPU cores in your system and how your system is configured. In a singlecore system, INtime and Windows always share cycles on the single core. In a multi-core system, INtime and Windows can share one of the processor cores or INtime can be configured to use one core exclusively for real-time threads. In either case, all remaining CPU cores are allocated to Windows.

On a single-core processor, had we not included a sleep() in the *PollThread3* while(1) loop, Windows would never have run, and the user interface on your development machine would have frozen. In other words, the system would appear to have "hung" when, in fact, the real-time threads were simply consuming all the available CPU cycles.

If your development system contains a multi-core processor, Windows would not have frozen if we had omitted the call to sleep() in the PollThread3 while(1) loop, because the INtime kernel and its applications only utilize the resources of one core. Thus, on a multi-core system, Windows always has at least one core available.

Use the zoom controls on the menu or toolbar to see the trace more clearly and inspect the task switches between threads. By depressing the 'Z' button on the toolbar and tracing a rectangular region with the

mouse, you can zoom to a specific segment. In the screenshot below we can see all three threads running in a zoomed view.

Figure 40: Zoomed Inscope Trace

| 2                     |                      |                         | INScope - [INSco         | ope1]   | \$ B    | ×          |
|-----------------------|----------------------|-------------------------|--------------------------|---------|---------|------------|
| File View Zoom        | Cursors Bookma       | rks Threads Layers      | Window Help              |         |         | - 6        |
| 6 🔛 🖬 🞯 🖪             | • 1F 1F Z            | 💫 🔍 10 us               | - C - I - I              | H 4     | H       |            |
|                       |                      | 16960us                 |                          | 16970us | 16980us |            |
| D 0258 Boot Pror      |                      |                         |                          |         |         |            |
| ab8 NT_TASK           |                      | _                       |                          |         |         |            |
| 0268                  |                      |                         |                          |         |         |            |
| 1760                  |                      |                         |                          |         |         |            |
| - 1d08                |                      |                         |                          |         |         |            |
| - 17c0                |                      |                         |                          |         |         |            |
| 1830                  |                      |                         |                          |         |         |            |
| multithread.rt        |                      |                         |                          |         |         |            |
| - 22d8 PollThr        |                      |                         | <del>₽₽₽₽₽₽₽₽₽₽₽</del> ₽ | ++++++  |         |            |
| 22c0 PoliThr          |                      | A AAAAAA                | CAACAAAAAAAAA            | AAAAA   | AAAAAAA |            |
| SpinDoctor.rta        |                      |                         |                          |         | AA      |            |
| - lef8                |                      |                         |                          |         |         |            |
|                       |                      | 16960us                 |                          | 16970us | 16980us |            |
|                       |                      |                         |                          |         |         |            |
| _                     |                      |                         |                          |         |         |            |
| >                     | E                    |                         |                          |         |         |            |
| 1                     |                      |                         |                          |         |         | 38         |
|                       |                      |                         |                          |         |         |            |
|                       |                      |                         |                          |         |         |            |
|                       |                      |                         |                          |         |         |            |
|                       |                      |                         |                          |         |         |            |
| 1                     |                      |                         |                          |         |         | 2          |
| Event Info Object Inf | to Cursor Into Bun f | Segment Info Trace Info |                          |         |         |            |
|                       |                      |                         |                          |         |         |            |
| r Help, press F1      |                      |                         |                          |         | NUM     | Last Mouse |

Let your mouse hover over one of the arrows on a 'C' event and you can see it is the putchar() function call made inside the *PollThread3* while(1) loop. An up arrow is a return from a prior putchar() call, and the down arrow is a new call into putchar(). Since a putchar() call results in a transfer of data to the Windows side of the system, it forces *PollThread3* into an idle state. Hovering over the 'A' events shows similar information for *PollThread1* and *PollThread2*. Right-click an event arrow and select the *Display Details* item that appears, and data regarding that event appears in the *Event Info* tab at the bottom of the screen.

An interesting and useful feature of INtime Explorer is the ability to suspend and resume threads on the fly.

Figure 41: Intex View of the Multithread App

| 🔍 INtime Explorer - [Local]                   | Delete          |    |                                                                                 |
|-----------------------------------------------|-----------------|----|---------------------------------------------------------------------------------|
| File Edit View Wind                           | Close handle    |    | _ <i>6</i> ×                                                                    |
| 🖻 🛃 🏖 🎍 🌢 🗙                                   | Uncatalog       |    |                                                                                 |
| 0258 Root process                             | Send            | -  | RT Object information for RT handle 1e68                                        |
| Oed8 " Paging Su                              | Receive         | Ľ  | Thread is suspended                                                             |
| Of38 " Shared C L                             | Release         |    | Suspended depth 1<br>Static prio 165 Dynamic prio 165                           |
| 1950 "C:\Program                              | Wait for        |    | Container proc 1d40 Interrupt level None<br>Except mode 3 Except handler 0280:6 |
| 🗈 🧑 19e8 IWIN32 "C:\Pi                        | Suspend N       |    | SEH_start ffffffff SEH_trans 000000                                             |
| O 1bd8 SpdrKrnl "C:\     O 1d40 MultiThread 1 | Resume 6        |    | SEH_flag 00<br>Stack size 4 KB Stack used 1 KB (                                |
| 会 1de0                                        | Change priority |    | Thread state:                                                                   |
| 会 1e50 PollThread                             | Dump            |    | CS:EIP= 1dd3:004015b7 SS:ESP= 1d73:00794fc8<br>DS = 0000 ES = 0000              |
| 소 1e80 PollThread3                            |                 |    | FS = 0000 GS = 0000                                                             |
| 1e88 R?EXIT MBOX                              |                 |    | ECX = 00000000 EDX = 00000000                                                   |
| 1d70                                          |                 |    | ESI = 00000000 EDI = 00000000                                                   |
| 1d88 R?LRS                                    |                 |    | EDI - 007/4100 Flags - 00000000                                                 |
| 🗐 1da8 R?H\$C\$NAME                           |                 | -  | Total running time 916.455 msecs                                                |
| <                                             |                 | F. | 4                                                                               |
| For Help, press F1                            |                 |    | Not watching                                                                    |

- 1) Right-click the *PollThread2* thread icon in the INtime Explorer process tree while *MultiThread* is running (xpand the *MultiThread* process to see its individual threads).
- 2) Select Suspend from the context menu.
- 29) Note the change in the *MultiThread* console window.

The numbers at the end of each line of dots in the console window indicate how many times each of the two high-priority threads ran since the last time the low-priority thread ran. These high-priority threads can and will pre-empt the low-priority thread (as shown by the figure above). If no number appears after the dots it means zero precise timer events were detected. The numbers vary because the time to run *PollThread3* varies in length.

- 30) Suspend *PollThread1* and again watch the console window's output.
- 31) Suspend and resume any of the threads, including *PollThread3*. Do the results match your expectation?

# Next Steps

This guide introduces a variety of INtime development tools and features. The example applications were designed to help you become familiar with developing INtime real-time applications for Windows. The next step is to become familiar with the INtime architecture and API. See the online help and *User's Manual* for more detailed information about these subjects.

Once you are familiar with the INtime kernel architecture, you might want to review the sample real-time applications that were installed along with the INtime development package. Appendix B includes a list of the sample applications with their descriptions.

Your final step is to review how to deploy INtime real-time applications. You have the option of creating real-time applications that share the hardware platform with Windows, or stand-alone INtime nodes with INtime Distributed RTOS. For more information, see the documentation.

# A. Configuring the INtime for Windows Kernel (local Node)

The INtime Configuration Applet in the Windows Control Panel can be used to modify run-time parameters in the INtime kernel and your development environment. This appendix describes some of those parameters.

Figure 42: INtime Control Panel Applet

| Select the INtir | ne component that you want | to configure           |      |
|------------------|----------------------------|------------------------|------|
| Node             | Development Mit            | scelaneous License Man | ager |
| Manageme         | nt Tools                   |                        |      |
| INtime Devi      | ce                         |                        |      |
| Manager          |                            |                        |      |
|                  |                            |                        |      |
|                  | Export Settings            | Import Settings        |      |
|                  |                            |                        |      |
|                  |                            |                        |      |

Double-clicking an icon in the applet window starts the individual configuration application.

The *Export Settings* button can be used to save a configuration file from a reference machine that can then be applied to other machines (i.e., for use on a production line) using the *Import Settings* button. The *Export Settings* button will export a single INtime configuration file for all applets that have been selected.

*Tip:* Hold the *Ctrl* key down while clicking the left mouse button to highlight multiple configuration applets before exporting your INtime configuration file.

#### **INtime for Windows Node Management**

Use this configuration applet to select the best kernel timer rate for your INtime application. In the *MultiThread* example the fastest timer (or alarm) event we could specify was 500 microseconds, because that is the default rate at which the INtime kernel is configured. Changing the

*Kernel Clock Rate* to 100 microseconds would have allowed us to create threads that wake with 100 microsecond resolution.

Figure 43: Node Management Kernel Tab

| INtime Nodes                  | System Kernel Network Auto Load Ad | Ivanced Legacy network Log |  |
|-------------------------------|------------------------------------|----------------------------|--|
| XII NodeB                     | 😑 Kernel                           |                            |  |
| Pit NodeA                     | Start automatically                | No                         |  |
| RTOS fey TenAnys lan          | Processor core                     | 3                          |  |
| PTOS GAPPANZO TenAper Inn     | Kemel memory (in MB)               | 32                         |  |
| PTOS 044041420.1614595.001    | Kemel Clock Rate (in us)           | 500                        |  |
| H-IN KTOS: h2000.TenAsys.ian  | GDT slots                          | 8190                       |  |
| E-M KTOS: nuchas. LenAsys.lan | OS extensions                      | 0                          |  |
|                               | Round Robin Time Slice (in ms)     | 50                         |  |
|                               | Round Robin Priority Threshold     | 140                        |  |
|                               | Spin Control Threshold in ms       | 3000                       |  |
|                               | Debugger COM Port                  | NONE                       |  |
|                               | Debugger Baud Rate                 | 9600                       |  |
|                               |                                    |                            |  |
| New Node Rename Remove        | 1                                  |                            |  |

Following are some useful details regarding this applet:

- *Kernel Clock Rate* specifies the number of microseconds that elapse between system clock interrupts. The default is 500 with a range of 100 to 10,000 microseconds.
- Round Robin Priority Threshold specifies the priority level at which threads will be scheduled to run using a round-robin schedule. The priority range is 128 to 254. Only threads with identical priorities that are *at or below* the *Round Robin Priority Threshold* are scheduled for round-robin operation.

Note: INtime priority levels are numbered from 0 to 254, where zero is the highest priority level in the system and 254 is the lowest. Thus, a priority level that is *at or below* the *Round Robin Priority Threshold* means a priority number equal to or higher than that specified as the *Round Robin Priority Threshold*.

- Round Robin Time Slice specifies the time allocated for a roundrobin time slice. Values range from 20 to 100 milliseconds in multiples of 10 milliseconds.
- Spin Control Threshold and AutoLoad Spin Control (scroll the Kernel Parameters screen down to locate these items) specify the behavior of a special function of the INtime kernel that can be used to detect real-time threads that may be running without pause. In other words, it can be used to identify and stop misbehaving realtime threads that are "locking up" the system.

 INtime Memory specifies the total amount of physical memory allocated to the INtime real-time kernel. This is memory reserved exclusively for use by the INtime kernel and all real-time processes and threads. This memory is never paged and is, therefore, guaranteed to be deterministic.

| St invume reports             | System                             | Kernel              | Network      | Auto Load  | Advanced     | Legacy network                          | Log                |      |
|-------------------------------|------------------------------------|---------------------|--------------|------------|--------------|-----------------------------------------|--------------------|------|
| E-IN Local: CM-X1             | E W                                | indows              | interactio   | 0          |              |                                         |                    |      |
| - Thodeb                      | Bo                                 | Post mode Dedicated |              |            |              |                                         |                    | - 11 |
| - NodeA                       | Default object directory size 3840 |                     |              |            |              |                                         |                    |      |
| KIOS: fev. I enAsys.lan       | De                                 | fault vse           | o size in Mi | 3          | 8            |                                         |                    |      |
| KTOS: GARBANZO.TenAsys.lan    | Ma                                 | ex concu            | ment NTX n   | quests     | 64           | 4                                       |                    |      |
| E-IN KTOS: n2800. TenAsys.lan | Me                                 | mory all            | ocation      |            | N            | on-paged Windows                        | pool               | - 10 |
| KTOS: nuchas.TenAsys.lan      | RS                                 | L search            | h path       |            | C            | C:\Program Files (x85)\JNtime\\network7 |                    |      |
|                               | St                                 | ict path            | RSL loading  |            | N            | 0                                       |                    |      |
|                               | Tin                                | ne of day           | y update (in | seconds)   | 30           | 300                                     |                    |      |
|                               | W                                  | indows b            | ug check in  | terception | D            | o Not Trap Window                       | s Bug Check Excep. |      |
|                               | Proce                              | ssor                | Used by      | Memory     | size         | Relativ                                 | e Start            |      |
|                               | 0                                  |                     | Windows      | 8076       | MB           |                                         |                    |      |
|                               | 1                                  |                     | Windows      |            |              |                                         |                    |      |
|                               | 2                                  | 1                   | Ntime: Node  | 8 324      | 18           | 000-                                    | 1000               |      |
|                               | 3                                  | I                   | Ntime: Node  | A 325      | 18           | 020-                                    | 1000               |      |
| New Node Rename Remove        |                                    |                     |              | Red        | etect physic | al memory                               |                    |      |
| New Node Rename Remove        |                                    |                     |              | Keo        | etect physic | ai memory                               |                    |      |

Figure 44: Node Management System Wide Tab

Settings which affect all nodes on this host are in the System Wide tab. Following are some useful details regarding this tab:

- Boot Mode specifies how INtime should allocate CPU resources between INtime and Windows: shared or dedicated. Dedicated means one core of a multi-core system is dedicated to an INtime kernel and all real-time applications. In this mode you may configure multiple INtime kernels on a multi-core host system. Shared means one core is shared between INtime and Windows. This configuration parameter has no meaning on a single-core processor, since the CPU is always shared between Windows and INtime when there is only one CPU core.
- INtime Memory Allocation specifies where INtime should allocate memory resources from.
- In the INtime for Windows configuration setup: In the default case, INtime allocates memory from the Windows non-paged pool. The amount of memory that can be allocated in this way is limited to 128 Mbytes in order that Windows performance is not restricted. If more memory is required for INtime then the "Exclude memory from Windows" option limits the amount of memory that Windows can access at boot time, and assigns the rest to INtime. This mode may also be used when it is not possible to allocate enough memory because of pool fragmentation.

 Standby Power Option and Hibernate Power Option specify whether or not INtime should prevent Windows XP from entering these power management states. Allowing Windows to enter these states causes the INtime kernel to shut down.
 Note: These options are not available for Windows Vista and later because that functionality was removed from the

Windows product.

#### INtime for Windows Device Manager

Use this applet to allocate hardware device resources (especially interrupts) for use by an INtime kernel and your real-time applications. The applet presents a view of all hardware devices in the system, similar to that presented by the Windows Device Manager.

To remove this device from Windows and make it available to the realtime environment, right-click a device in the list of *Windows devices* and select *Pass to INtime* from the context menu.

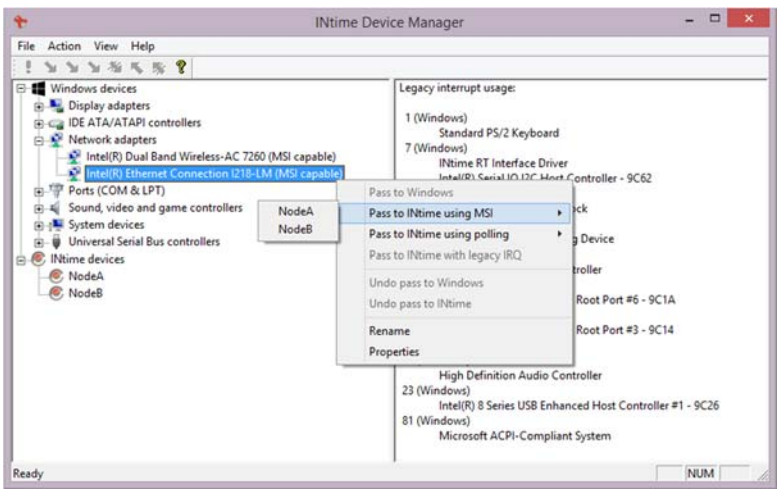

#### Figure 45: Device Configuration Applet

Passing a device to INtime results in Windows no longer recognizing and loading a device driver for that hardware. Your real-time applications now have exclusive access to the interrupt and hardware registers of that device. This process is needed to ensure that Windows drivers and applications do not interfere with your use of the device.

INtime includes support for MSI devices (Message Signaled Interrupts). If you have an MSI-capable device you can pass it to INtime, even if there is a potential legacy interrupt conflict with Windows, by right clicking the device, and selecting the *Pass to INtime using MSI*.

# B. INtime for Windows Sample Applications

The following table describes the sample applications that are installed with the INtime system. These can be found in the *My Documents\INtime\Projects* folder of the user who installed INtime on your system.

| Sample Application                   | Description                                                                                                    |
|--------------------------------------|----------------------------------------------------------------------------------------------------|
| C and C++ Samples for<br>Debugger    | The C++ program demonstrates several<br>components of the C++ language available to<br>real-time applications, as well as basic classes,<br>dynamic instantiation, operator overloading,<br>and so on. It also shows the libraries and<br>startup modules needed.                                                                                                    |
| Exception Handling Sample            | Includes a Windows and a real-time portion.<br>The Windows portion allows the user to set up<br>timing parameters that control how often a<br>real-time thread will cause a hardware fault.<br>The application demonstrates how another<br>real-time thread can detect and log the failure,<br>delete the offending thread, and recreate it,<br>without affecting Windows or other real-time<br>processes |
| Floating Point Exception<br>Handling | Demonstrates floating point exception<br>handling.                                                                                                    |
| Graphical Jitter Sample              | Measures the minimum, maximum, and<br>average times between low-level ticks using an<br>alarm event handler (precise timer). This<br>application is comprised of both real-time and<br>Windows executables and illustrates use of the<br>NTX API.                                                                                                    |
| Global Objects Sample                | Illustrates various aspects of global objects<br>and node management.                                                                                                    |
| High-Performance Ethernet<br>Sample  | Illustrates the use of the High-Performance<br>Ethernet drivers included with INtime.                                                                                                    |
| INtime API Sample                    | Exercises most INtime software system calls.                                                                                                    |
| INtimeDotNet Samples                 | Sample applications showing the use of the<br>INtimeDotNet assembly for use in Windows<br>applications that use the CLR to communicate<br>to the RT side.                                                                                                    |
| Network Datagrams Sample             | Examples of how to send unicast, multicast and broadcast datagrams.                                                                                                    |

| Sample Application               | Description                                                                                                    |
|----------------------------------|----------------------------------------------------------------------------------------------------|
| NTX Sample (MsgBoxDemo)          | This INtime application has both a Windows<br>and a real-time portion. The Windows portion<br>looks up a mailbox created by the real-time<br>portion and waits at the mailbox. Whenever a<br>real-time thread sends a message to the<br>mailbox, the Windows portion displays the<br>received data in a Windows message box.<br>Semaphore and shared memory usage are<br>also demonstrated. |
| PCAP Sample Application          | Illustrates the use of the PCAP library to filter<br>specific Ethernet packets from the network<br>stack.                                                                                                    |
| Real-time Interrupt Sample       | This application illustrates the use of real-time<br>interrupt system calls using the Transmitter<br>Ready interrupt on COM1.                                                                                                    |
|                                  | A real-time thread takes over COM1 and<br>toggles its TransmitterReady interrupt. COM1<br>is disabled when the test ends. Make sure<br>COM1 is available on your system before<br>running this application. When you run the<br>application, continuous activity occurs on the<br>real-time side, preempting Windows for eight<br>10-second time periods.                                   |
| RSL Examples                     | Demonstrates the creation and use of real-<br>time <i>Shared Libraries</i> , the INtime analog of<br>Windows DLLs.                                                                                                    |
| Serial Communications Sample     | This project demonstrates how to use the INtime Serial Communications library.                                                                                                    |
| TCP Samples                      | Demonstrates TCP communications between a<br>client and a server. Client and server code is<br>provided for INtime and server code for<br>Windows.                                                                                                    |
| UDP Samples                      | UDP ping-pong sample application. Datagrams<br>are exchanged between INtime and Windows.                                                                                                    |
| USB Keyboard Sample Client       | Demonstrates how to use the INtime USB subsystem by monitoring a USB keyboard and printing a dump of each keystroke as it occurs.                                                                                                    |
| Windows STOP Detection<br>Sample | Shows how an INtime application can detect<br>either a Windows crash (blue screen) or a<br>Windows shutdown event and prevent<br>Windows from completing its normal actions<br>until the real-time application has had a<br>chance to perform a "graceful" shutdown.                                                                                                    |